Obowiązuje od wersji: 02.01 (wersja przyrządu)

# Instrukcja obsługi **Liquiline CM14**

Przetwornik czteroprzewodowy z wejściem Memosens dla czujników pH/redoks

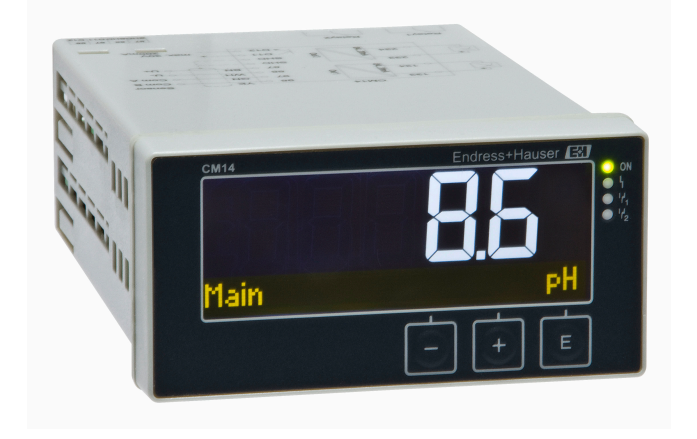

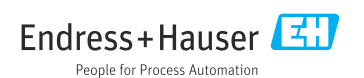

# Spis treści

| 1                                                                                               | Wskazówki bezpieczeństwa 4                                                                                                    |
|-------------------------------------------------------------------------------------------------|----------------------------------------------------------------------------------------------------|
| 1.1                                                                                             | Przepisy BHP 4                                                                                                    |
| 1.2                                                                                             | Wymagania dotyczące personelu 4                                                                                                    |
| 1.3                                                                                             | Bezpieczeństwo eksploatacji 4                                                                                                    |
| 1.4                                                                                             | Zastosowanie zgodne z                                                                                                    |
|                                                                                                 | przeznaczeniem 5                                                                                                    |
| 1.5                                                                                             | Zmiany techniczne 5                                                                                                    |
| 1.6                                                                                             | Zwrot przyrządu 5                                                                                                    |
| 1.7                                                                                             | Uwagi na temat konwencji i symboli                                                                                                    |
|                                                                                                 | dotyczących bezpieczeństwa 5                                                                                                    |
| 2                                                                                               | Odbiór dostawy i                                                                                                    |
|                                                                                                 | identyfikacia produktu                                                                                                    |
| 2.1                                                                                             | Odbiór dostawy                                                                                                    |
| 2.2                                                                                             | Identvfikacia produktu                                                                                                    |
| 2.3                                                                                             | Certyfikaty i dopuszczenia 7                                                                                                    |
| 2.4                                                                                             | Transport i składowanie 7                                                                                                    |
|                                                                                                 |                                                                                                    |
| 3                                                                                               | Montaż 8                                                                                                    |
| 3.1                                                                                             | Zalecenia montażowe 8                                                                                                    |
| 3.2                                                                                             | Wymiary 8                                                                                                    |
| 3.3                                                                                             | Procedura montażu 8                                                                                                    |
| 3.4                                                                                             | Kontrola po wykonaniu montażu 9                                                                                                    |
|                                                                                                 |                                                                                                    |
| 4                                                                                               | Podłaczenie elektryczne                                                                                                    |
| <b>4</b><br>4 1                                                                                 | Podłączenie elektryczne 9<br>Wskazówki dotyczace podłaczenia 9                                                                                                    |
| <b>4</b><br>4.1<br>4.2                                                                          | Podłączenie elektryczne 9<br>Wskazówki dotyczące podłączenia 9<br>Podłączenie przetwornika                                                                                                    |
| <b>4</b><br>4.1<br>4.2                                                                          | Podłączenie elektryczne 9<br>Wskazówki dotyczące podłączenia 9<br>Podłączenie przetwornika<br>pomiarowego 10                                                                                                    |
| <b>4</b><br>4.1<br>4.2<br>4.3                                                                   | Podłączenie elektryczne 9<br>Wskazówki dotyczące podłączenia 9<br>Podłączenie przetwornika<br>pomiarowego 10<br>Kontrola po wykonaniu podłączeń                                                                                                    |
| <b>4</b><br>4.1<br>4.2<br>4.3                                                                   | Podłączenie elektryczne9Wskazówki dotyczące podłączenia9Podłączenie przetwornika9pomiarowego10Kontrola po wykonaniu podłączeń11                                                                                                    |
| <b>4</b><br>4.1<br>4.2<br>4.3                                                                   | Podłączenie elektryczne       9         Wskazówki dotyczące podłączenia       9         Podłączenie przetwornika       9         pomiarowego       10         Kontrola po wykonaniu podłączeń       11         elektrycznych       11                                                                                                    |
| <b>4</b><br>4.1<br>4.2<br>4.3<br><b>5</b>                                                       | Podłączenie elektryczne9Wskazówki dotyczące podłączenia9Podłączenie przetwornika10pomiarowego10Kontrola po wykonaniu podłączeń11Obsługa12                                                                                                    |
| <b>4</b><br>4.1<br>4.2<br>4.3<br><b>5</b><br>5.1                                                | Podłączenie elektryczne9Wskazówki dotyczące podłączenia9Podłączenie przetwornika9pomiarowego10Kontrola po wykonaniu podłączeń11Obsługa12Wyświetlacz i wskaźnik statusu                                                                                                    |
| <b>4</b><br>4.1<br>4.2<br>4.3<br><b>5</b><br>5.1                                                | Podłączenie elektryczne9Wskazówki dotyczące podłączenia9Podłączenie przetwornika9pomiarowego10Kontrola po wykonaniu podłączeń11Obsługa12Wyświetlacz i wskaźnik statusu12przyrządu / LED12                                                                                                    |
| <ol> <li>4.1</li> <li>4.2</li> <li>4.3</li> <li>5.1</li> <li>5.2</li> </ol>                     | Podłączenie elektryczne9Wskazówki dotyczące podłączenia9Podłączenie przetwornika9pomiarowego10Kontrola po wykonaniu podłączeń11Obsługa12Wyświetlacz i wskaźnik statusu12przyrządu / LED12Lokalna obsługa urządzenia12                                                                                                    |
| <b>4</b><br>4.1<br>4.2<br>4.3<br><b>5</b><br>5.1<br>5.2<br>5.3                                  | Podłączenie elektryczne9Wskazówki dotyczące podłączenia9Podłączenie przetwornika9pomiarowego10Kontrola po wykonaniu podłączeń11Obsługa12Wyświetlacz i wskaźnik statusu12przyrządu / LED12Lokalna obsługa urządzenia12Symbole13                                                                                                    |
| <b>4</b><br>4.1<br>4.2<br>4.3<br><b>5</b><br>5.1<br>5.2<br>5.3<br>5.4                           | Podłączenie elektryczne9Wskazówki dotyczące podłączenia9Podłączenie przetwornika9pomiarowego10Kontrola po wykonaniu podłączeń11Obsługa12Wyświetlacz i wskaźnik statusu12przyrządu / LED12Lokalna obsługa urządzenia12Symbole13Obsługa14                                                                                                    |
| 4<br>4.1<br>4.2<br>4.3<br>5<br>5.1<br>5.2<br>5.3<br>5.4<br>5.5                                  | Podłączenie elektryczne9Wskazówki dotyczące podłączenia9Podłączenie przetwornika9pomiarowego10Kontrola po wykonaniu podłączeń11elektrycznych11Obsługa12Wyświetlacz i wskaźnik statusu12przyrządu / LED12Lokalna obsługa urządzenia13Obsługa14Funkcja Hold [Wstrzymanie]14                                                                                                    |
| 4<br>4.1<br>4.2<br>4.3<br>5<br>5.1<br>5.2<br>5.3<br>5.4<br>5.5<br><b>6</b>                      | Podłączenie elektryczne9Wskazówki dotyczące podłączenia9Podłączenie przetwornika9pomiarowego10Kontrola po wykonaniu podłączeń11Obsługa12Wyświetlacz i wskaźnik statusu12przyrządu / LED12Lokalna obsługa urządzenia12Symbole13Obsługa14Funkcja Hold [Wstrzymanie]14                                                                                                    |
| <b>4</b><br>4.1<br>4.2<br>4.3<br><b>5</b><br>5.1<br>5.2<br>5.3<br>5.4<br>5.5<br><b>6</b><br>6.1 | Podłączenie elektryczne9Wskazówki dotyczące podłączenia9Podłączenie przetwornika9pomiarowego10Kontrola po wykonaniu podłączeń11Obsługa12Wyświetlacz i wskaźnik statusu12przyrządu / LED12Lokalna obsługa urządzenia12Symbole13Obsługa14Funkcja Hold [Wstrzymanie]14Uruchomienie14Kontrola po wykonaniu montażu i14                                                                                                    |
| 4<br>4.1<br>4.2<br>5.1<br>5.2<br>5.3<br>5.4<br>5.5<br>6.1                                       | Podłączenie elektryczne9Wskazówki dotyczące podłączenia9Podłączenie przetwornika9pomiarowego10Kontrola po wykonaniu podłączeń11Obsługa12Wyświetlacz i wskaźnik statusu12przyrządu / LED12Lokalna obsługa urządzenia12Symbole13Obsługa14Funkcja Hold [Wstrzymanie]14Kontrola po wykonaniu montażu i14                                                                                                    |
| 4<br>4.1<br>4.2<br>4.3<br>5<br>5.1<br>5.2<br>5.3<br>5.4<br>5.5<br>6.1<br>6.2                    | Podłączenie elektryczne9Wskazówki dotyczące podłączenia9Podłączenie przetwornika9pomiarowego10Kontrola po wykonaniu podłączeń11Obsługa12Wyświetlacz i wskaźnik statusu12przyrządu / LED12Lokalna obsługa urządzenia12Symbole13Obsługa14Funkcja Hold [Wstrzymanie]14Kontrola po wykonaniu montażu i14Wyśczenie urządzenia14Ustawienia wyświetlacza (menu14                                                                                                    |
| 4<br>4.1<br>4.2<br>5.1<br>5.2<br>5.3<br>5.4<br>5.5<br>6.1<br>6.2                                | Podłączenie elektryczne       9         Wskazówki dotyczące podłączenia       9         Podłączenie przetwornika       9         pomiarowego       10         Kontrola po wykonaniu podłączeń       11         Obsługa       12         Wyświetlacz i wskaźnik statusu       12         przyrządu / LED       12         Lokalna obsługa urządzenia       12         Symbole       13         Obsługa       14         Funkcja Hold [Wstrzymanie]       14         Kontrola po wykonaniu montażu i       14         Wyśczenie urządzenia       14         Ustawienia wyświetlacza (menu       14         "Display")       15 |
| 4<br>4.1<br>4.2<br>5.1<br>5.2<br>5.3<br>5.4<br>5.5<br>6.1<br>6.2<br>6.3                         | Podłączenie elektryczne9Wskazówki dotyczące podłączenia9Podłączenie przetwornika9pomiarowego10Kontrola po wykonaniu podłączeń11Obsługa12Wyświetlacz i wskaźnik statusu12przyrządu / LED12Lokalna obsługa urządzenia12Symbole13Obsługa14Funkcja Hold [Wstrzymanie]14Uruchomienie14Kontrola po wykonaniu montażu i14włączenie urządzenia14Istawienia wyświetlacza (menu15Informacie dotyczace kontroli dostenu15                                                                                                    |
| 4<br>4.1<br>4.2<br>5.1<br>5.2<br>5.3<br>5.4<br>5.5<br>6.1<br>6.2<br>6.3                         | Podłączenie elektryczne9Wskazówki dotyczące podłączenia9Podłączenie przetwornika9pomiarowego10Kontrola po wykonaniu podłączeń11Obsługa12Wyświetlacz i wskaźnik statusu12Dyswietlacz i wskaźnik statusu12Symbole13Obsługa14Funkcja Hold [Wstrzymanie]14Uruchomienie14Ustawienia wyświetlacza (menu15Informacje dotyczące kontroli dostępu15                                                                                                    |
| 4<br>4.1<br>4.2<br>5<br>5.1<br>5.2<br>5.3<br>5.4<br>5.5<br>6.1<br>6.2<br>6.3<br>6.4             | Podłączenie elektryczne9Wskazówki dotyczące podłączenia9Podłączenie przetwornika9pomiarowego10Kontrola po wykonaniu podłączeń11Obsługa12Wyświetlacz i wskaźnik statusu12Dyswietlacz i wskaźnik statusu12Lokalna obsługa urządzenia12Symbole13Obsługa14Funkcja Hold [Wstrzymanie]14Uruchomienie14Ustawienia wyświetlacza (menu15Informacje dotyczące kontroli dostępu15Konfiguracji15Konfiguracji15Konfiguracja urządzenia (menu Setup)16                                                                                                    |

|                                                                  | 7      |
|------------------------------------------------------------------|--------|
| 6.6 Diagnostyka urządzenia (menu<br>Diagnostyka urządzenia (menu | 1      |
| Diagnostics) 2                                                   | T      |
| 7 Kalibracja i dopasowanie 22                                    | 1      |
| 7.1 Definicje 2                                                  | 1      |
| 7.2 Elektrody pH 2                                               | 2      |
| 7.3 Elektrody redoks 2                                           | 4      |
| 7.4 Funkcje urządzenia związane z kalibracją 2                   | 5      |
| 8 Konserwacja 20                                                 | 6      |
| 8.1 Czyszczenie 2                                                | 6      |
| 9 Akcesoria 20                                                   | 6      |
| 9.1 Czujniki 24                                                  | 6      |
|                                                                  |        |
| 10 Diagnostyka, wykrywanie i                                     |        |
| usuwanie usterek 27                                              | 7      |
| 10.1 Wskazówki dotyczące lokalizacji i                           |        |
| usuwania usterek 2                                               | 7      |
| 10.2 Komunikaty diagnostyczne                                    | 7      |
| 10.3 Historia zmian oprogramowania 3                             | 1      |
| 10.4 CZĘŚCI Zalilielilie                                         | 2      |
| 10.6 Utvlizacia                                                  | 3      |
|                                                                  | -      |
| 11 Dane techniczne 32                                            | 3      |
| 11.1 Wielkości wejściowe 3                                       | 3      |
| 11.2 Wielkości wyjściowe 3                                       | 4      |
| 11.3 Wyjścia prądowe, aktywne 3                                  | 4      |
| 11.4 Wyjścia przekaźnikowe 3                                     | 5      |
| 11.5 Podłączenie                                                 | 5      |
| 11.6 Parametry metrologiczne                                     | 67     |
| 11.7 Warunki montazowe                                           | 7      |
| 11.0 Stouowisko                                                  | י<br>8 |
| 11 10 Wyświetlacz i przyciski obsługi 31                         | 9      |
| 11 11 Controllate i denuesconio                                  | 0      |
| 11.11 Certyfikaty i dopuszczenia 4                               |        |

# 1 Wskazówki bezpieczeństwa

Warunkiem koniecznym bezpiecznej obsługi przetwornika jest zapoznanie się z niniejszą instrukcją obsługi i przestrzeganie zawartych w niej zaleceń dotyczących bezpieczeństwa.

# 1.1 Przepisy BHP

Podczas obsługi przyrządu:

 Zawsze należy mieć nałożony niezbędny sprzęt ochrony osobistej wymagany obowiązującymi przepisami.

## 1.2 Wymagania dotyczące personelu

Personel przeprowadzający montaż, uruchomienie, diagnostykę i konserwację powinien spełniać następujące wymagania:

- Przeszkoleni, wykwalifikowani operatorzy powinni posiadać odpowiednie kwalifikacje do wykonania konkretnych zadań i funkcji.
- ▶ Posiadać zgodę właściciela/operatora obiektu.
- Posiadać znajomość obowiązujących przepisów.
- Przed rozpoczęciem prac personel specjalistyczny powinien przeczytać ze zrozumieniem zalecenia podane w instrukcji obsługi, dokumentacji uzupełniającej oraz certyfikatach (zależnie od zastosowania)
- Przestrzegać poleceń i podstawowych warunków

Personel obsługi powinien spełniać następujące wymagania:

- Być przeszkolony i posiadać zgody odpowiednie dla wymagań związanych z określonym zadaniem od właściciela/operatora obiektu.
- ▶ Postępować zgodnie ze wskazówkami podanymi w niniejszej instrukcji obsługi.

# 1.3 Bezpieczeństwo eksploatacji

Ryzyko uszkodzenia ciała!

- Przyrząd można użytkować wyłącznie wtedy, gdy jest sprawny technicznie oraz wolny od usterek i wad.
- ► Za niezawodną pracę przyrządu odpowiedzialność ponosi operator.

## Przeróbki przyrządu

Niedopuszczalne są nieautoryzowane przeróbki przyrządu, które mogą spowodować niebezpieczeństwo trudne do przewidzenia!

▶ Jeśli mimo to przeróbki są niezbędne, należy skontaktować się z producentem.

## Naprawa

Dla zapewnienia niezawodności i bezpieczeństwa eksploatacji:

- ► Naprawy przyrządu wykonywać jedynie wtedy, gdy jest to wyraźnie dozwolone.
- Przestrzegać obowiązujących przepisów krajowych dotyczących naprawy urządzeń elektrycznych.
- > Dozwolone jest stosowanie tylko oryginalnych części zamiennych i akcesoriów.

## 1.4 Zastosowanie zgodne z przeznaczeniem

Przetwornik przetwarza wartości mierzone przez czujniki analityczne i przedstawia ich wizualizacje na kolorowym wyświetlaczu. Wyjścia analogowe oraz przekaźniki wartości granicznych umożliwiają monitorowanie i sterowanie procesem. Przetwornik oferuje szeroki wybór funkcji oprogramowania umożliwiających realizację tego celu.

- Producent nie ponosi odpowiedzialności za jakiekolwiek uszkodzenia spowodowane niewłaściwym użytkowaniem lub użytkowaniem niezgodnym z przeznaczeniem. Niedozwolone jest dokonywanie jakichkolwiek zmian w konstrukcji przyrządu.
- Przyrząd przeznaczony jest do montażu tablicowego i może być użytkowany wyłącznie w stanie zabudowanym.

# 1.5 Zmiany techniczne

Producent zastrzega sobie prawo wprowadzania zmian technicznych wynikających z modernizacji rozwiązań bez specjalnego powiadamiania. W celu uzyskania szczegółowych informacji na temat modyfikacji i ewentualnych aktualizacji niniejszej instrukcji obsługi prosimy o kontakt z lokalnym oddziałem Endress+Hauser.

## 1.6 Zwrot przyrządu

W przypadku zwrotu przyrządu, np. w celu naprawy, należy go zapakować w sposób gwarantujący odpowiednie zabezpieczenie. Najlepszą ochronę zapewnia oryginalne opakowanie. Naprawy mogą być wykonywane wyłącznie przez serwis Endress+Hauser.

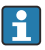

Podczas wysyłania przyrządu do naprawy należy dołączyć notatkę z opisem problemu oraz zastosowania.

## 1.7 Uwagi na temat konwencji i symboli dotyczących bezpieczeństwa

## 1.7.1 Informacje dotyczące bezpieczeństwa

## A NIEBEZPIECZEŃSTWO

#### Przyczyny (konsekwencje)

Konsekwencje nieprzestrzegania (jeśli dotyczy)

- Środki ochrony
- Ten symbol ostrzega przed niebezpieczną sytuacją. Zignorowanie go spowoduje poważne uszkodzenia ciała lub śmierć.

## **A** OSTRZEŻENIE

#### Przyczyny (konsekwencje)

Konsekwencje nieprzestrzegania (jeśli dotyczy)

- Środki ochrony
- Ten symbol ostrzega przed niebezpieczną sytuacją. Zignorowanie go może doprowadzić do poważnych obrażeń ciała lub śmierci.

## A PRZESTROGA

#### Przyczyny (konsekwencje)

Konsekwencje nieprzestrzegania (jeśli dotyczy)

- Środki ochrony
- Ten symbol ostrzega przed niebezpieczną sytuacją. Zignorowanie go może doprowadzić do umiarkowanych lub lekkich obrażeń ciała.

### NOTYFIKACJA

#### Przyczyny (konsekwencje)

Konsekwencje nieprzestrzegania (jeśli dotyczy)

- Środki ochrony
- ▶ Ten symbol informuje o sytuacjach, które mogą spowodować uszkodzenie mienia.

#### 1.7.2 Symbole w dokumencie

- Dopuszczalne
   Wskazuje dopuszczalne procedury, procesy lub czynności.
- Zalecane Wskazuje zalecane procedury, procesy lub czynności.
- Zabronione Wskazuje zabronione procedury, procesy lub czynności.
- 1 Dodatkowe informacje, wskazówki
- 🔲 Odsyłacz do dokumentacji
- Odsyłacz do strony w niniejszej instrukcji
- Odsyłacz do rysunku

# 2 Odbiór dostawy i identyfikacja produktu

## 2.1 Odbiór dostawy

Przy odbiorze urządzenia należy postępować w następujący sposób:

- 1. Sprawdzić, czy opakowanie nie jest naruszone.
- 2. Jeżeli wykryte zostanie uszkodzenie:

Wszelkie uszkodzenia należy niezwłocznie zgłosić producentowi.

- 3. Nie wolno instalować uszkodzonych materiałów, ponieważ w takim przypadku producent nie może zagwarantować zgodności z wymogami bezpieczeństwa i nie może ponosić odpowiedzialności za wynikające z tego konsekwencje.
- 4. Porównać zakres dostawy z zamówieniem.
- 5. Usunąć wszystkie materiały opakowaniowe użyte do transportu.

# 2.2 Identyfikacja produktu

Możliwe opcje identyfikacji produktu są następujące:

- Dane na tabliczce znamionowej
- Pozycje rozszerzonego kodu zamówieniowego podane w dokumentach przewozowych, określające cechy konstrukcyjne przyrządu

## 2.2.1 Tabliczka znamionowa

#### Czy przyrząd jest zgodny z zamówieniem?

Należy sprawdzić dane na tabliczce znamionowej przyrządu:

- Nazwa produktu i identyfikator producenta
- Kod zamówieniowy, rozszerzony kod zamówieniowy i numer seryjny
- Zasilanie i pobór mocy
- Dopuszczenia
- Zakres temperatury
- Wersja oprogramowania i wersja sprzętowa

## 2.2.2 Nazwa i adres producenta

| Nazwa producenta: | Endress+Hauser Conducta GmbH+Co. KG |
|-------------------|-------------------------------------|
| Adres producenta: | Dieselstraße 24, D-70839 Gerlingen  |

# 2.3 Certyfikaty i dopuszczenia

Certyfikaty i dopuszczenia dla danego przyrządu podano na tabliczce znamionowej

#### 2.3.1 Inne normy i zalecenia

■ PN-EN 60529:

Stopnie ochrony zapewnianej przez obudowy (Kod IP)

- PN-EN 61010-1: Wymagania bezpieczeństwa dotyczące elektrycznych przyrządów pomiarowych, automatyki i urządzeń laboratoryjnych
- PN-EN 60079-11: Atmosfery wybuchowe - część 11: Zabezpieczenie urządzeń za pomocą iskrobezpieczeństwa

```
"i" (opcja)
```

## 2.4 Transport i składowanie

Należy przestrzegać następujących zaleceń:

Dopuszczalny zakres temperatur: -40 ... 85 °C (-40 ... 185 °F); w warunkach skrajnych przyrząd można składować przez ograniczony czas (maksymalnie 48 godzin).

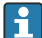

Na czas transportu i składowania przyrząd należy opakować w sposób zapewniający odpowiednie zabezpieczenie przed uderzeniami i wpływem czynników zewnętrznych. Najlepszą ochronę zapewnia oryginalne opakowanie. Podczas składowania i transportu przyrządu należy unikać:

- bezpośredniego nasłonecznienia
- drgań
- agresywnych mediów

# 3 Montaż

## 3.1 Zalecenia montażowe

## NOTYFIKACJA

## Możliwość przegrzania wskutek gromadzenia się ciepła wewnątrz przyrządu

• Aby uniknąć gromadzenia się ciepła, należy zapewnić odpowiednie chłodzenie przyrządu.

Jeśli przyrząd pracuje w górnym zakresie temperatur, okres eksploatacji wyświetlacza ulega skróceniu.

Przetwornik jest przeznaczony do zabudowy tablicowej.

Pozycja montażowa powinna zapewniać czytelność wskazań. Podłączenia i wyjścia znajdują się w tylnej części przyrządu. Przewody są podłączane do numerowanych zacisków.

Zakres temperatury otoczenia:-10 ... +60 °C (14 ... 140 °F)

# 3.2 Wymiary

Głębokość montażowa przyrządu wynosi ok. 150 mm (5,91 ") łącznie z zaciskami i uchwytami.

Więcej wymiarów podano w rozdziale "Dane techniczne" → 🗎 33.

- Wycięcie w tablicy: 92 mm x 45 mm (3,62 in x 1,77 in).
- Grubość tablicy: maks. 26 mm (1 in).
- Maksymalny zakres kąta widzenia: 45° w lewo i w prawo względem osi wyświetlacza.
- Jeśli przyrządy są montowane obok siebie poziomo w osi X lub pionowo jeden nad drugim w osi Y, należy zachowywać odpowiednie odległości (określone w stosunku do obudowy lub panelu czołowego).

## 3.3 Procedura montażu

Wycięcie w tablicy montażowej powinno mieć wymiary 92 mmx 45 mm (3,62 in x 1,77 in).

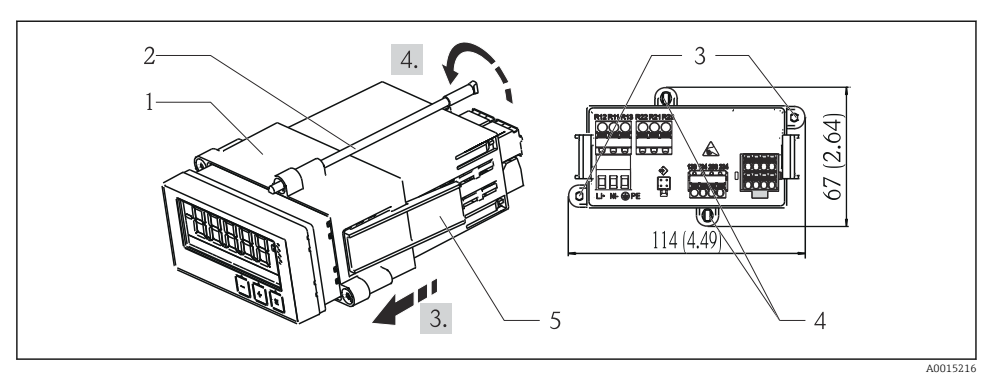

I Zabudowa tablicowa

- 1. Przykręcić kołki gwintowane (poz. 2) w przeznaczonych do tego celu miejscach na ramce montażowej (poz. 1). Do tego celu służą cztery gwintowane gniazda (poz. 3/4) w ramce montażowej.
- 2. Przez wycięcie montażowe w tablicy wsunąć od przodu przyrząd z uszczelką.
- 3. Aby zamocować obudowę w tablicy, przytrzymać przyrząd poziomo i wsunąć ramkę montażową (poz. 1) z wkręconymi kołkami gwintowanymi przez obudowę aż do oporu.
- 4. Następnie zamocować przyrząd, dokręcając kołki gwintowane.

Aby zdemontować przyrząd, należy najpierw odblokować elementy blokujące (poz. 5) ramki montażowej, a następnie wyjąć przyrząd.

## 3.4 Kontrola po wykonaniu montażu

- Czy pierścień uszczelniający nie jest uszkodzony?
- Czy ramka montażowa jest pewnie zamocowana na obudowie przyrządu?
- Czy kołki gwintowane są odpowiednio dokręcone?
- Czy przyrząd jest zamocowany w środku wycięcia montażowego w tablicy?

# 4 Podłączenie elektryczne

## 4.1 Wskazówki dotyczące podłączenia

## **A** OSTRZEŻENIE

#### Niebezpieczeństwo! Napięcie elektryczne!

► Wszystkie podłączenia przyrządu należy wykonywać przy wyłączonym zasilaniu przyrządu.

Przerwa w przewodzie/podłączeniu ochronnym może stanowić zagrożenie bezpieczeństwa

 Przed wykonaniem jakichkolwiek podłączeń należy wykonać podłączenie uziemienia ochronnego.

## NOTYFIKACJA

## Obciążalność cieplna przewodów

 Należy użyć przewodów o obciążalności cieplnej wyższej o 5°C (9°F) od temperatury otoczenia.

Niewłaściwe napięcie zasilania może spowodować uszkodzenie lub wadliwe działanie przyrządu

 Przed uruchomieniem przyrządu należy porównać parametry napięcia zasilania z podanymi na tabliczce znamionowej przyrządu (znajdującej się w dolnej części obudowy).

Wyłączanie awaryjne przyrządu

 Podczas montażu na obiekcie należy zastosować odpowiedni wyłącznik zasilania. Wyłącznik ten należy zamontować w pobliżu przyrządu (w łatwo dostępnym miejscu) i oznakować jako główny wyłącznik zasilania.

Chroń urządzenie przed przeciążeniem nadmiarowo-prądowyzasm

 W obwodzie zasilania wymagana jest instalacja zabezpieczenia nadmiarowo-prądowego (prąd znamionowy = 10 A).

Niewłaściwe podłączenie może spowodować uszkodzenie przyrządu

 Przestrzegać oznaczeń zacisków podanych na schemacie podłączeń elektrycznych znajdującym się na tylnej ściance przyrządu.

Silne zakłócenia o nieustalonym przebiegu w przypadku długich linii sygnałowych

▶ Przed przyrządem należy podłączyć szeregowo odpowiedni ogranicznik przepięć.

Dozwolone jest podłączenie bardzo niskiego napięcia bezpiecznego i napięcia niebezpiecznego dotykowego do obwodu tego samego przekaźnika.

# 4.2 Podłączenie przetwornika pomiarowego

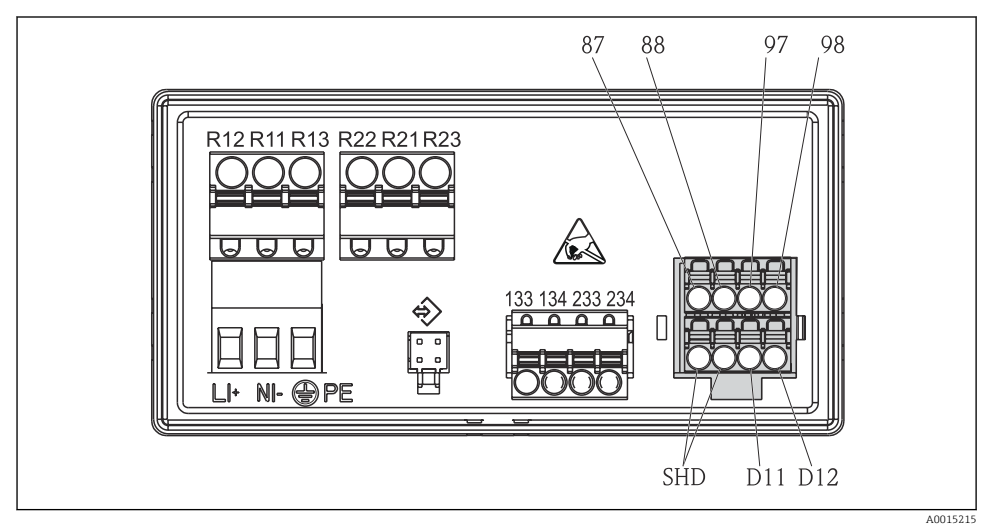

Podłączenie elektryczne przetwornika

| Nr zacisku    | Opis                                                     |  |
|---------------|----------------------------------------------------------|--|
| 87            | Zacisk przewodu Memosens, brązowy, zasilanie czujnika U+ |  |
| 88            | Zacisk przewodu Memosens, biały, zasilanie czujnika U-   |  |
| 97            | Zacisk przewodu Memosens, zielony, Com A                 |  |
| 98            | Zacisk przewodu Memosens, żółty, Com B                   |  |
| SHD           | Zacisk przewodu Memosens, ekran                          |  |
| D11           | Zacisk wyjścia alarmowego, +                             |  |
| D12           | Zacisk wyjścia alarmowego, -                             |  |
| L/+           |                                                          |  |
| N/-           | Zacisk zasilania przetwornika                            |  |
| ⊕ PE          |                                                          |  |
| 133           | Zacisk wyjścia analogowego 1, +                          |  |
| 134           | Zacisk wyjścia analogowego 1, -                          |  |
| 233           | Zacisk wyjścia analogowego 2, +                          |  |
| 234           | Zacisk wyjścia analogowego 2, -                          |  |
| R11, R12, R13 | Zacisk przekaźnika 1                                     |  |
| R21, R22, R23 | Zacisk przekaźnika 2                                     |  |

# 4.3 Kontrola po wykonaniu podłączeń elektrycznych

| Stan przyrządu i warunki techniczne                                                                                        | Uwagi                                                                                            |
|----------------------------------------------------------------------------------------------------|--------------------------------------------------------------------------------------------------|
| Czy przewody lub przyrząd nie są uszkodzone?                                                                               | Kontrola wzrokowa                                                                                |
| Podłączenie elektryczne                                                                                                    | Uwagi                                                                                            |
| Czy napięcie zasilania jest zgodne z podanym na tabliczce znamionowej?                                                     | 24 230 V AC/DC<br>(-20 % / +10 %) 50/60 Hz                                                       |
| Czy wszystkie zaciski są dobrze podłączone do odpowiednich slotów? Czy oznaczenie poszczególnych zacisków jest prawidłowe? | -                                                                                                |
| Czy zamontowane przewody są odpowiednio zabezpieczone przed nadmiernym zginaniem lub odkształceniem?                       | -                                                                                                |
| Czy przewód zasilający oraz przewody sygnałowe są prawidłowo podłączone?                                                   | Patrz schemat podłączeń<br>$\rightarrow \blacksquare 2, \boxdot 10$ i informacje<br>na obudowie. |

# 5 Obsługa

Prosty system obsługi urządzenia umożliwia uruchomienie wielu aplikacji bez potrzeby drukowania instrukcji obsługi.

## 5.1 Wyświetlacz i wskaźnik statusu przyrządu / LED

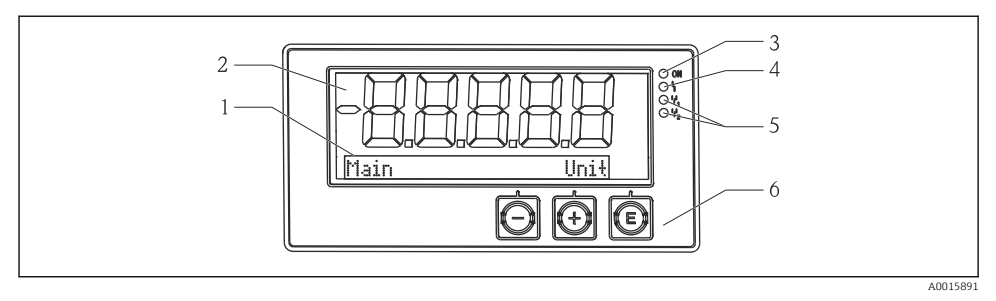

Wyświetlacz urządzenia

- 1 Obszar matrycy punktowej
- 2 Wyświetlacz 7-segmentowy
- 3 Wskaźnik statusu przyrządu LED, podłączone zasilanie
- 4 Wskaźnik statusu przyrządu LED, funkcja alarmu
- 5 Wskaźnik statusu przyrządu LED, przekaźnik przełącznika wartości granicznej 1/2
- 6 Przyciski obsługi

Urządzenie posiada podświetlany wyświetlacz ciekłokrystaliczny, który jest podzielony na dwie części. W części znakowej wyświetla się wartość mierzona.

W części matrycy punktowej w trybie wyświetlacza wyświetlane są dodatkowe informacje, takie jak nazwa kanału (TAG), jednostka lub wskaźnik słupkowy. W tej części wyświetlacza podczas pracy wyświetlany jest tekst w języku angielskim.

Parametry konfiguracyjne wyświetlacza opisano szczegółowo w rozdziale "Uruchomienie".

W przypadku wystąpienia błędu urządzenie automatycznie przełącza między wyświetlaniem błędu i kanału, patrz rozdziały "Diagnostyka urządzenia"  $\rightarrow \square 21$  i "Wykrywanie i usuwanie usterek"  $\rightarrow \square 27$ .

## 5.2 Lokalna obsługa urządzenia

Do obsługi przyrządu służą trzy przyciski znajdujące się z przodu obudowy

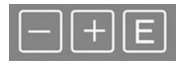

| E | <ul><li>Otwarcie menu konfiguracji</li><li>Potwierdzenie dokonanego wpisu</li><li>Wybór parametru lub menu podrzędnego</li></ul> |
|---|----------------------------------------------------------------------------------------------------|
|   | W Menu konfiguracji:<br>• Przewijanie krok po kroku parametrów/ opcji menu/znaków                                                |

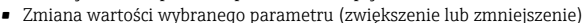

# -+

Poza menu konfiguracji: Wyświetlanie aktywnych i obliczanych kanałów, jak również wartości min. i maks. dla tych kanałów.

W każdej chwili można opuścić opcje menu/menu podrzędne, wybierając opcję "x Back", znajdującą się na końcu każdego menu.

Aby opuścić menu konfiguracji bez zapisywania zmian, należy równocześnie wcisnąć i przytrzymać przez co najmniej 3 s przyciski "-" i "+".

## 5.3 Symbole

#### 5.3.1 Symbole na wyświetlaczu

| I   | Aktywna funkcja Hold [wstrzymanie - "zamrożenie" stanu wyjść]<br>$\Rightarrow$ 🗎 14.                                                 |  |
|-----|----------------------------------------------------------------------------------------------------|--|
| Max | Wartość maksymalna/wartość wskaźnika maksimum wyświetlanego kanału                                                                   |  |
| Min | Wartość minimalna/wartość wskaźnika minimum wyświetlanego kanału                                                                     |  |
|     | Błąd, przekroczenie zakresu w górę/w dół.<br>Brak wskazania wartości mierzonej.                                                      |  |
| 8   | Urządzenie jest zablokowane/blokada obsługi; brak możliwości zmiany parametrów konfiguracyjnych, nie można modyfikować wyświetlacza. |  |

W części matrycy punktowej wyświetlany jest błąd oraz identyfikator kanału (TAG).

#### 5.3.2 Symbole w trybie edycji

W komunikatach wprowadzanych przez użytkownika można wykorzystać następujące znaki: '0-9', 'a-z', 'A-Z', '+', '-', '\*', '/', '\', '%', '°', '2', '3', 'm', '.', ';', ';', '!', '?', '\_', '#', '\$', "", ''', '(', ')', '~'

Dla wyrażeń numerycznych dostępne są cyfry "0-9" i kropka dziesiętna.

Dodatkowo w trybie edycji używane są następujące symbole:

| 4 | Symbol konfiguracji                                                                                                    |
|---|----------------------------------------------------------------------------------------------------|
| 0 | Symbol konfiguracji ustawień zaawansowanych                                                                                                    |
| ų | Symbol diagnostyki                                                                                                    |
| ~ | Zatwierdzenie wprowadzonego tekstu.<br>Po wybraniu tego symbolu wpisany tekst jest zatwierdzany w miejscu określonym przez użytkownika i<br>tryb edycji jest zamykany. |

| ×  | Odrzucenie wprowadzonego tekstu.<br>Po wybraniu tego symbolu wpisany tekst jest odrzucany i tryb edycji jest zamykany. Tekst<br>wprowadzony poprzednio nie ulega zmianie. |
|----|----------------------------------------------------------------------------------------------------|
| +  | Przesunięcie o jedną pozycję w lewo.<br>Po wybraniu tego symbolu kursor przesunie się jedną pozycje w lewo.                                                               |
| H- | Kasowanie wsteczne.<br>Po wybraniu tego symbolu kasowany jest znak na lewo od kursora.                                                                                    |
| C  | Kasowanie całości.<br>Po wybraniu tego symbolu cały wprowadzony tekst jest kasowany.                                                                                      |

## 5.4 Obsługa

Funkcje obsługi przetwornika są pogrupowane w następujących menu:

| Display<br>[Wyświetlacz]                                                                                       | Ustawienia wyświetlacza: kontrast, jasność, czas po którym wyświetlana jest kolejna wartość mierzona             |
|----------------------------------------------------------------------------------------------------|----------------------------------------------------------------------------------------------------|
| Setup<br>[Konfiguracja<br>]                                                                                    | Ustawienia urządzenia<br>Opis poszczególnych ustawień znajduje się w rozdziale "Uruchomienie" → 🗎 14.            |
| Calibration<br>[Kalibracja]                                                                                    | Uruchomienie kalibracji czujnika<br>Opis funkcji związanych z kalibracją znajduje się w rozdziale "Kalibracja" . |
| Diagnostics         Informacje o urządzeniu, rejestr zdarzeń, dane czujnika, symulacja           [Diagnostyka] |                                                                                                    |

# 5.5 Funkcja Hold [Wstrzymanie]

Funkcja Hold [Wstrzymanie] powoduje "zamrożenie" stanów wyjść prądowych i przekaźnika. Funkcja ta może być włączana i wyłączana ręcznie (menu **Setup [Konfiguracja]** → **Manual** hold [**Ręczne wstrzymanie**]). Ponadto funkcja Hold [Wstrzymanie] jest uruchamiana automatycznie podczas kalibracji czujnika.

Po ustaniu przyczyny powodującej wstrzymanie, funkcja Hold [Wstrzymanie] jest nadal aktywna przez konfigurowalny czas do zakończenia wstrzymania. Czas do zakończenia wstrzymania można skonfigurować w menu Setup [Konfiguracja]  $\rightarrow$  Extended setup [Ustawienia zaawansowane]  $\rightarrow$  System  $\rightarrow$  Hold release [Zakończenie wstrzymania].

Funkcja Hold [Wstrzymanie] nie ma wpływu na wyświetlanie wartości mierzonej. Symbol wstrzymania wyświetla się również za wartością mierzoną.

# 6 Uruchomienie

## 6.1 Kontrola po wykonaniu montażu i włączenie urządzenia

Przed uruchomieniem przyrządu należy wykonać wszystkie procedury kontrolne:

- Lista kontrolna "Kontrola po wykonaniu podłączeń elektrycznych", <br/>  $\rightarrow \ \boxtimes \ 11.$

Po włączeniu zasilania świeci się zielony wskaźnik LED sygnalizujący gotowość urządzenia do pracy.

Przy pierwszym uruchomieniu urządzenia należy skonfigurować jego ustawienia zgodnie z opisem w niniejszej instrukcji obsługi.

Jeśli uruchamiany przyrząd został już skonfigurowany lub ustawiony, niezwłocznie rozpoczyna się pomiar zgodnie z ustawieniami. Na wyświetlaczu wskazywane są wartości zmierzone przez czujnik podłączony do kanału wejściowego przetwornika.

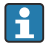

Zdjąć folię ochronną z wyświetlacza, w przeciwnym razie wyświetlane informacje będą mniej czytelne.

## 6.2 Ustawienia wyświetlacza (menu "Display")

Aby wejść do menu głównego, należy podczas pomiarów nacisnąć przycisk 'E'. Na wyświetlaczu wyświetla się menu Display. Ponownie nacisnąć przycisk 'E', aby otworzyć menu. Aby przejść do menu wyższego rzędu, użyć opcji "x Back", która znajduje się na dole każdego menu/menu podrzędnego.

| Parametr         | Możliwe ustawienia                   | Opis                                                                                                    |
|------------------|--------------------------------------|----------------------------------------------------------------------------------------------------|
| Contrast         | 1-7<br>Ustawienie domyślne: <b>6</b> | Ustawianie kontrastu wyświetlacza.                                                                                                    |
| Brightness       | 1-7<br>Ustawienie domyślne: <b>6</b> | Ustawienie jasności wyświetlacza.                                                                                                    |
| Alternating time | 0, 3, <b>5</b> , 10 s                | Czas przełączania pomiędzy wskazaniami<br>dwóch wartości mierzonych.<br>Ustawienie czasu "O" oznacza, że nie następuje<br>przełączanie wskazań wartości mierzonych. |

# 6.3 Informacje dotyczące kontroli dostępu do konfiguracji

Dostęp do ustawień, diagnostyki i kalibracji jest domyślnie włączony (ustawienie fabryczne) i można go zablokować za pomocą ustawień konfiguracyjnych.

Procedura włączenia blokady konfiguracji:

- 1. Nacisnąć przycisk **E**, aby wejść do menu konfiguracji.
- 2. Naciskać wielokrotnie przycisk + do momentu, gdy wyświetli się Setup [Konfiguracja].
- 3. Nacisnąć przycisk E, aby otworzyć menu Setup [Konfiguracja].
- 4. Naciskać wielokrotnie przycisk + do momentu, gdy wyświetli się **Extended Setup** [Ustawienia zaawansowane].
- 5. Nacisnąć przycisk **E**, aby otworzyć menu **Extended Setup [Ustawienia** zaawansowane]; wyświetli się System.
- 6. Nacisnąć przycisk **E**, aby otworzyć menu **System**.
- 7. Naciskać wielokrotnie przycisk + do momentu, gdy wyświetli się Access code [Kod dostępu] lub Calib Code [Kod kalib.].
- 8. Nacisnąć przycisk **E**, aby otworzyć ustawienia ochrony dostępu.

- Ustawić kod: naciskać przyciski + i -, aby ustawić żądany kod. Kod dostępu jest liczbą czterocyfrową. Każda pozycja wprowadzanego kodu jest wyświetlana w postaci tekstowej. Nacisnąć przycisk E, aby zatwierdzić wprowadzoną wartość i przejść do następnej pozycji.
- 10. Potwierdzić ostatnią pozycję kodu i opuścić menu. Wyświetla się cały kod. Nacisnąć +, aby przewinąć wstecz do ostatniej pozycji menu podrzędnego x Back [Wstecz] i potwierdzić tę pozycję. Spowoduje to zaakceptowanie wartości i powrót do poziomu Setup [Konfiguracja]. Aby wyjść z menu podrzędnego i powrócić do poziomu wyświetlania wartości mierzonej/kanału, należy ponownie wybrać ostatni parametr x Back [Wstecz].

Natychmiast po uaktywnieniu kodu dostępu na wyświetlaczu pojawi się symbol blokady.

Aby zablokować menu kalibracji, należy aktywować Access Code [Kod dostępu] i Calib Code [Kod kalib.].

Dzięki temu możliwe jest zastosowanie koncepcji typów użytkowników (administrator/ personel utrzymania ruchu) do obsługi przyrządu.

Typ użytkownika - administrator: dostęp do wszystkich menu (Setup [Konfiguracja], Diagnostics [Diagnostyka], Calibration [Kalibracja]) po wprowadzeniu kodu **Access Code** [Kod dostępu].

Typ użytkownika - personel utrzymania ruchu: dostęp do menu po wprowadzeniu kodu **Calib Code [Kod kalib.]**.

Jeśli zostanie aktywowany tylko **Access Code [Kod dostępu]**, menu Setup [Konfiguracja] i Diagnostics [Diagnostyka] są zablokowane. Dostęp do pozostałych menu (w tym kalibracji) jest włączony.

- Dpcja **x Back [Wstecz]**, znajdująca się na końcu każdej listy rozwijalnej lub menu podrzędnego, powoduje przejście użytkownika o jeden poziom w górę menu.
- Jeśli ochrona dostępu jest włączona, urządzenie blokuje się automatycznie po 600 sekundach bezczynności. Wskaźnik powraca do zwykłego trybu pracy.

Aby odblokować konfigurowanie, należy ustawić kod dostępu do konfiguracji w menu konfiguracji **Systemu** na **0000** lub usunąć kod, wciskając **C**.

W przypadku zgubienia/zapomnienia kodu reset może być przeprowadzony tylko przez Dział Serwisu.

# 6.4 Konfiguracja urządzenia (menu Setup)

Aby wejść do menu głównego, należy podczas pomiarów nacisnąć przycisk 'E'. Do poruszania się po dostępnych opcjach menu służą przyciski "+" i "-". Gdy wyświetli się odpowiednia opcja menu, naciśnięcie przycisku 'E' powoduje otwarcie danego menu. Aby przejść do menu wyższego rzędu, użyć opcji "x Back", która znajduje się na dole każdego menu/menu podrzędnego.

-

Menu Setup zawiera najważniejsze ustawienia związane z obsługą urządzenia.

| Parametr       | Możliwe ustawienia                               | Opis                                                                                                    |
|----------------|--------------------------------------------------|----------------------------------------------------------------------------------------------------|
| Current range  | <b>4-20 mA</b><br>0-20 mA                        | Parametr ten służy do wyboru zakresu<br>pomiarowego dla wyjścia prądowego.                                                                                                    |
| Out 1 0/4 mA   | Wartość liczbowa<br>0,000 99999<br><b>0,0 pH</b> | Parametr ten służy do ustawienia wartości<br>fizycznej odpowiadającej dolnej granicy zakresu<br>wyjścia analogowego.<br>Gdy wartość zmierzona jest niższa od<br>ustawionej dolnej granicy zakresu, na wyjściu<br>prądowym ustawiany jest prąd nasycenia<br>0/3,8 mA.                                    |
| Out 1 20 mA    | Wartość liczbowa<br>0,000 99999<br><b>12 pH</b>  | Parametr ten służy do ustawienia wartości<br>fizycznej odpowiadającej górnej granicy<br>zakresu wyjścia analogowego.<br>Gdy wartość zmierzona jest wyższa od<br>ustawionej górnej granicy zakresu, na wyjściu<br>prądowym ustawiany jest prąd nasycenia<br>wynoszący /20,5 mA.                          |
| Out 2 0/4 mA   | Wartość liczbowa<br>–50 250 °C<br><b>0 °C</b>    | Parametr ten służy do ustawienia wartości<br>temperatury odpowiadającej dolnej granicy<br>zakresu pomiarowego wejścia czujnika<br>temperatury.<br>Gdy wartość zmierzona jest niższa od<br>ustawionej dolnej granicy zakresu, na wyjściu<br>prądowym ustawiany jest prąd nasycenia<br>0/3,8 mA.          |
| Out 2 20 mA    | Wartość liczbowa<br>–50 250 °C<br><b>100 °C</b>  | Parametr ten służy do ustawienia wartości<br>temperatury odpowiadającej górnej granicy<br>zakresu pomiarowego wejścia czujnika<br>temperatury.<br>Gdy wartość zmierzona jest wyższa od<br>ustawionej górnej granicy zakresu, na wyjściu<br>prądowym ustawiany jest prąd nasycenia<br>wynoszący 20,5 mA. |
| Damping main   | 0 60 s<br>0 s                                    | Parametr ten służy do ustawienia wartości<br>tłumienia filtra dolnoprzepustowego sygnałów<br>wejściowych.                                                                                                    |
| Extended setup |                                                  | Zaawansowane ustawienia urządzenia, np.<br>wyjścia przekaźnikowe, wartości graniczne itp.<br>Parametry opisano w następnym rozdziale,<br>→ 🗎 17.                                                                                                    |
| Manual HOLD    | Off, On                                          | Funkcja "HOLD" powoduje zamrożenie stanu<br>wyjść prądowych i przekaźnikowych                                                                                                    |

# 6.5 Konfiguracja rozszerzona (menu Extended setup)

Aby wejść do menu głównego, należy podczas pomiarów nacisnąć przycisk 'E'. Za pomocą przycisku '+' przejść do menu Setup. Nacisnąć przycisk 'E', aby otworzyć menu. Przejść do menu

Extended Setup i otworzyć je, naciskając przycisk 'E'. Aby przejść do menu wyższego rzędu, użyć opcji "x Back", która znajduje się na dole każdego menu/menu podrzędnego.

| Parametr    |                                                       | Możliwe ustawienia                             | Opis                                                                                                    |
|-------------|-------------------------------------------------------|------------------------------------------------|----------------------------------------------------------------------------------------------------|
| System      |                                                       |                                                | Ustawienia ogólne                                                                                                    |
|             | Device tag Tekst użytkownika<br>Maksymalnie 16 znaków |                                                | Parametr ten służy do wprowadzenia etykiety<br>przyrządu (oznaczenia punktu pomiarowego<br>(TAG)).                                                                                                    |
|             | Temp. unit                                            | °C<br>°F                                       | Parametr ten służy do wyboru jednostki<br>temperatury                                                                                                    |
|             | Hold release                                          | 0 600 s<br><b>0 s</b>                          | Parametr ten służy do ustawienia czasu, przez<br>który funkcja Hold pozostaje aktywna po<br>zaniku przyczyn jej włączenia.                                                                                                    |
| Alarm delay |                                                       | 0 600 s<br><b>0 s</b>                          | Parametr ten służy do ustawienia czasu, jaki<br>musi upłynąć od wystąpienia stanu<br>alarmowego do uaktywnienia alarmu. Dzięki<br>temu alarm nie zostanie włączony, jeśli stan<br>alarmowy trwa krócej niż ustawiony czas<br>opóźnienia. |
|             | Access code                                           | 00009999<br>Ustawienie domyślne: <b>0000</b>   | Kod użytkownika służy do ochrony konfiguracji<br>przyrządu.<br><b>Dodatkowa informacja:</b> 0000 = wyłączona<br>ochrona konfiguracji kodem dostępu                                                                                       |
|             | Calib Code                                            | 00009999<br>Ustawienie domyślne: <b>0000</b>   | Kod użytkownika służący do włączenia blokady<br>kalibracji urządzenia.<br><b>Dodatkowa informacja:</b> 0000 = wyłączona<br>blokada kalibracji kodem dostępu                                                                              |
| Input       |                                                       |                                                | Ustawienia wejścia                                                                                                    |
|             | Main value                                            | pH<br>mV                                       | Parametr ten służy do ustawienia jednostki<br>fizycznej wartości mierzonej.                                                                                                    |
|             | Format                                                | None (tylko pH)<br><b>One</b><br>Two           | Parametr ten służy do ustawienia liczby<br>wyświetlanych miejsc dziesiętnych.                                                                                                    |
|             | Damping main                                          | 0 60 s<br><b>0 s</b>                           | Parametr ten służy do ustawienia wartości<br>tłumienia filtra dolnoprzepustowego sygnałów<br>wejściowych.                                                                                                    |
|             | Temp. comp.                                           | Off<br><b>Automatic</b><br>Manual              | Parametr ten służy do konfiguracji kompensacji<br>wpływu temperatury.<br>Parametr ten jest widoczny tylko wtedy, gdy<br>Main value = pH                                                                                                  |
|             | Temp. offset                                          | Wartość liczbowa:<br>−50 250 °C<br><b>0 °C</b> | Parametr ten służy do konfiguracji przesunięcia<br>(offsetu) temperatury.<br>Parametr ten jest widoczny tylko wtedy, gdy<br><b>Main value = mV</b>                                                                                       |

| Parametr          |                             |            | Możliwe ustawienia                                                                 | Opis                                                                                                    |
|-------------------|-----------------------------|------------|------------------------------------------------------------------------------------|----------------------------------------------------------------------------------------------------|
|                   | Ref. temp.                  |            | Wartość liczbowa:<br>-5,0 100 °C<br>25 °C                                          | Parametr ten służy do konfiguracji temperatury<br>odniesienia.<br>Parametr ten jest widoczny tylko wtedy, gdy<br>Main value = pH i Temp. comp. = Manual. |
|                   | Calib. setting              | S          |                                                                                    | Ustawienia dla kalibracji                                                                                                    |
|                   | Buf                         | fer 1      | 2.00 pH<br>4.00 pH<br><b>7.00 pH</b><br>9.00 pH<br>9.18 pH<br>10.00 pH<br>12.00 pH | Wartość pH dla roztworu buforowego 1.<br>Parametr ten jest widoczny tylko wtedy, gdy<br>Main value = pH                                                  |
|                   | Buffer 2                    |            | 2.00 pH<br><b>4.00 pH</b><br>7.00 pH<br>9.00 pH<br>9.18 pH<br>10.00 pH<br>12.00 pH | Wartość pH dla roztworu buforowego 2.<br>Parametr ten jest widoczny tylko wtedy, gdy<br>Main value = pH                                                  |
|                   | Buffer mV                   |            | Wartość liczbowa<br>100 mV                                                         | Wartość mV dla roztworu buforowego.<br>Parametr ten jest widoczny tylko wtedy, gdy<br><b>Main value = mV</b>                                             |
|                   | Stability crit.             |            |                                                                                    |                                                                                                    |
|                   | Del                         | ta mV      | 1 10 mV<br>1 mV                                                                    |                                                                                                    |
|                   | Duration                    |            | 10 60 s<br><b>20 s</b>                                                             |                                                                                                    |
|                   | Process check               |            |                                                                                    | Parametr ten służy do sprawdzenia ustawień<br>procesu                                                                                                    |
|                   | Fur                         | nction     | On, <b>Off</b>                                                                     | Sprawdzenie procesu włączone.                                                                                                    |
| Inactive time     |                             | ctive time | 1 240 min<br>60 min                                                                | Czas trwania sprawdzenia procesu                                                                                                    |
| Wyjścia analogowe |                             |            |                                                                                    | Parametr ten służy do konfiguracji ustawień<br>wyjść analogowych                                                                                         |
|                   | Current range               |            | <b>4-20 mA</b><br>0-20 mA                                                          | Parametr ten służy do ustawienia zakresu<br>prądowego dla wyjścia analogowego                                                                            |
|                   | Out 1 0/4 mA<br>Out 1 20 mA |            | Wartość liczbowa 0.000 -<br>99999<br><b>0,0 pH</b>                                 | Parametr ten służy do ustawienia wartości<br>fizycznej odpowiadającej dolnej granicy zakresu<br>wyjścia analogowego.                                     |
|                   |                             |            | Wartość liczbowa 0.000 -<br>99999<br><b>12 pH</b>                                  | Parametr ten służy do ustawienia wartości<br>fizycznej odpowiadającej górnej granicy<br>zakresu wyjścia analogowego.                                     |

| Parametr        |                    | Możliwe ustawienia                                             | Opis                                                                                                    |
|-----------------|--------------------|----------------------------------------------------------------|----------------------------------------------------------------------------------------------------|
|                 | Out 2 0/4 mA       | Wartość liczbowa<br>−50 250 °C<br><b>0 °C</b>                  | Parametr ten służy do ustawienia wartości<br>temperatury odpowiadającej dolnej granicy<br>zakresu pomiarowego wejścia czujnika<br>temperatury.                            |
|                 | Out 2 20 mA        | Wartość liczbowa<br>–50 250 °C<br><b>100 °C</b>                | Parametr ten służy do ustawienia wartości<br>temperatury odpowiadającej górnej granicy<br>zakresu pomiarowego wejścia czujnika<br>temperatury.                            |
|                 | Damping main value | 0 60 s<br>0 s                                                  | Parametr ten służy do ustawienia wartości<br>tłumienia filtra dolnoprzepustowego sygnałów<br>wejściowych.                                                                 |
| Relay 1/        | 2                  |                                                                | Parametr ten służy do konfiguracji ustawień<br>wyjść przekaźnikowych.                                                                                                    |
|                 | Function           | <b>Off</b> , Min limit, Max limit, In<br>band, Out band, Error | Parametr ten służy do konfiguracji funkcji<br>wyjścia przekaźnikowego.<br>Jeśli Function = <b>Error</b> , nie ma możliwości<br>konfiguracji żadnych dodatkowych ustawień. |
|                 | Assignment         | Main, Temp                                                     | Parametr ten służy do przyporządkowania<br>wyjścia przekaźnikowego do wejścia głównej<br>wartości mierzonej lub wejścia<br>temperaturowego                                |
|                 | Set point          | Wartość liczbowa<br>0,0                                        | Parametr ten służy do ustawienia wartości<br>granicznej.                                                                                                    |
|                 | Set point 2        | Wartość liczbowa<br>0,0                                        | Tylko dla Function = <b>In band</b> lub <b>Out band</b> .                                                                                                    |
|                 | Hyst.              | Wartość liczbowa<br><b>0,0</b>                                 | Parametr ten służy do konfiguracji histerezy.                                                                                                    |
|                 | Delay time         | 0 60 s<br><b>0 s</b>                                           | Parametr ten służy do ustawienia opóźnienia<br>przełączenia przekaźnika.                                                                                                  |
| Factory default |                    |                                                                | Parametr ten służy do przywrócenia<br>domyślnych ustawień fabrycznych.                                                                                                    |
|                 | Please confirm     | no, yes                                                        | Parametr ten służy do potwierdzenia<br>przywrócenia ustawień.                                                                                                    |

## 6.5.1 Konfiguracja wyjść przekaźnikowych

Przetwornik posiada dwa wyjścia przekaźnikowe z możliwością konfiguracji wartości granicznych, które można wyłączyć lub przypisać do sygnału wejściowego. Wartość graniczna jest wprowadzana z dokładnością do miejsc dziesiętnych. Tryb pracy przekaźników jako normalnie otwarte lub normalnie zamknięte zależy od sposobu podłączenia przewodów do styku przełącznego (→ 🗎 35). Wartości graniczne są zawsze przypisane do przekaźnika. Każdy z przekaźników można przypisać do wartości mierzonej lub obliczonej. W trybie błędu przekaźnik działa jako przekaźnik alarmowy i przełącza się, gdy wystąpi błąd lub alarm. Dla każdej z 2 wartości granicznych można dokonać następujących ustawień: przypisanie, wartość graniczna, histereza, reakcja wyjścia przekaźnikowego, opóźnienie i tryb obsługi błędu.

## 6.6 Diagnostyka urządzenia (menu Diagnostics)

Aby wejść do menu głównego, należy podczas pomiarów nacisnąć przycisk 'E'. Do poruszania się po dostępnych opcjach menu służą przyciski "+" i "-". Gdy wyświetli się odpowiednia opcja menu, naciśnięcie przycisku 'E' powoduje otwarcie danego menu. Aby przejść do menu wyższego rzędu, użyć opcji "x Back", która znajduje się na dole każdego menu/menu podrzędnego.

| Parametr      |                | Możliwe ustawienia | Opis                                                                      |  |
|---------------|----------------|--------------------|---------------------------------------------------------------------------|--|
| Current diag. |                | Tylko odczyt.      | Wyświetla bieżący komunikat diagnostyczny                                 |  |
| Last diag.    |                | Tylko odczyt.      | Wyświetla ostatni komunikat diagnostyczny                                 |  |
| Diagnos       | t logbook      | Tylko odczyt       | Wyświetla ostatnie komunikaty diagnostyczne                               |  |
| Device ir     | nfo            | Tylko odczyt.      | Wyświetla informacje o urządzeniu                                         |  |
|               | Device tag     | Tylko odczyt.      | Wyświetla TAG urządzenia (oznaczenie punktu pomiarowego)                  |  |
|               | Device name    | Tylko odczyt.      | Wyświetla nazwę urządzenia                                                |  |
|               | Serial number  | Tylko odczyt.      | Wyświetla numer seryjny urządzenia                                        |  |
|               | Order ident    | Tylko odczyt.      | Wyświetla kod zamówieniowy urządzenia                                     |  |
|               | FW revision    | Tylko odczyt.      | Wyświetla wersję oprogramowania                                           |  |
|               | ENP version    | Tylko odczyt.      | Wyświetla wersję ENP (elektronicznej tabliczki<br>znamionowej) urządzenia |  |
|               | Module ID      | Tylko odczyt.      | Wyświetla identyfikator modułu                                            |  |
|               | Manufact. ID   | Tylko odczyt.      | Wyświetla identyfikator producenta                                        |  |
|               | Manufact. name | Tylko odczyt.      | Wyświetla nazwę producenta                                                |  |

# 7 Kalibracja i dopasowanie

## 7.1 Definicje

## 7.1.1 Kalibracja (zgodnie z DIN 1319):

Kalibracja, to szereg operacji mających na celu ustalenie zależności pomiędzy wartością mierzoną lub oczekiwaną zmiennej wyjściowej a wartością rzeczywistą lub prawdziwą zmiennej mierzonej (zmiennej wejściowej) dla układu pomiarowego w określonych warunkach.

Kalibracja nie powoduje zmiany cech metrologicznych przyrządu pomiarowego.

## 7.1.2 Dopasowanie

Dopasowanie oznacza korektę wartości wyświetlanej przez przyrząd pomiarowy. Innymi słowy, wartość zmierzona/wyświetlana (wartość rzeczywista) jest korygowana tak, aby odczyt był zgodny z faktyczną, ustawioną wartością.

Wartość określona podczas kalibracji, zapisywana w pamięci czujnika, jest wykorzystywana do obliczenia prawidłowej wartości mierzonej.

## 7.2 Elektrody pH

Wartość pH obliczana jest z wzoru Nernsta

pH = -lg(aH+), aH+ ... aktywność jonów wodoru

Ui ... surowa wartość mierzona w mV

- U0 ... punkt zerowy (=napięcie przy pH 7)
- R ... uniwersalna stała gazowa (8,3143 J/molK)
- T ... temperatura [K]
- F ... Stała Faradaya (26,803 Ah)

Nachylenie równania Nernsta (–2,303 RT/F) jest nazywane współczynnikiem Nernsta i ma wartość –59,16 mV/pH w 25 °C (77 °F).

Im mniejsze nachylenie, tym mniej czuły jest pomiar, a dokładność pogarsza się w szczególności w dolnym zakresie pomiarowym.

Kalibracja dostarcza ważnych informacji na temat stanu elektrody i jakości pomiaru pH.

Czas eksploatacji elektrody szklanej pH jest ograniczony. Jedną z przyczyn jest zużycie i starzenie szkła membrany czułej na pH. Starzenie powoduje, że warstwa przypominająca żel zmienia się i z czasem staje się grubsza.

Objawy starzenia są następujące:

- Wyższa rezystancja membrany
- Wolniejsza odpowiedź pomiarowa
- Zmniejszenie nachylenia

Aby zapewnić wysoki poziom dokładności, ważne jest ponowne dopasowanie elektrod pH w ustawionych odstępach czasu.

Częstość wykonywania kalibracji zależy w dużym stopniu od obszaru zastosowania elektrody, a także od wymaganego poziomu dokładności i powtarzalności. Czas pomiędzy kalibracjami może wahać się od jednego tygodnia do kilku miesięcy.

Kalibracja dwupunktowa jest preferowaną metodą dla elektrod pH. W szczególności jest ona zalecana w następujących aplikacjach:

- Przemysłowe i miejskie oczyszczalnie ścieków
- Wody naturalne i pitne
- Woda zasilająca kotły i kondensaty
- Napoje

W przypadku większości aplikacji zaleca się wykonywanie kalibracji z wykorzystaniem roztworów buforowych o pH 7,0 i 4,0.

Do wykonania kalibracji dwupunktowej zaleca się użycie wzorcowych roztworów buforowych. Wysokiej jakości roztwory buforowe dostarczane przez Endress+Hauser są certyfikowane i mierzone w akredytowanym laboratorium. Akredytacja (numer rejestracyjny STD "DKD-K-52701") potwierdza, że rzeczywiste wartości i maksymalne odchylenia są prawidłowe i metrologicznie zgodne.

W celu wykonania kalibracji elektrodę należy wyjąć z medium i skalibrować ją w laboratorium. Ponieważ w czujnikach Memosens dane kalibracyjne są zapisane w pamięci, można zawsze stosować elektrody skalibrowane fabrycznie, dzięki czemu nie ma konieczności przerywania monitorowania procesu w celu wykonania kalibracji.

Kalibracja elektrody szklanej pH:

- 1. Nacisnąć przycisk "E", aby wywołać menu główne.
- 2. Nacisnąć przycisk "+", aby przejść do menu "Calibration" [Kalibracja].
- 3. Nacisnąć przycisk "E", aby otworzyć menu.
  - └ Wyświetla się "pH glass" [El. szklana pH].
- 4. Nacisnąć przycisk "E", aby otworzyć menu.
  - └ Wyświetla się "pH (act)" [pH (bież.)].
- 5. Nacisnąć przycisk "+".
  - └ Wyświetla się komunikat "Insert sensor" [Włóż elektrodę].
- 6. Wyjąć elektrodę szklaną z roztworu buforowego 1, przepłukać ją woda destylowaną, osuszyć i zanurzyć w roztworze buforowym 2.
- 7. Nacisnąć przycisk "+".
- 8. Na wyświetlaczu pojawia się komunikat "wait for stable value" [poczekać na stabilną wartość], gdy wartość jest stabilna, komunikat na wyświetlaczu się zmienia.
  - Wyświetli się odczyt wartości dla roztworu buforowego 2 i komunikat "pH Buffer 2" [pH - roztwór buforowy 2].
- 9. Nacisnąć przycisk "+".
  - └ Wyświetli się "Save Calib. Data?" [Zapisać dane kalibracji?]
- 10. Nacisnąć przycisk "+".
  - 🕒 Wyświetli się "Calib. successful" [Kalib. zakończona powodzeniem].
- 11. Nacisnąć przycisk "+".

Następuje powrót do trybu pomiaru

#### Kalibracja zakończyła się niepowodzeniem lub została anulowana i jest nieprawidłowa. Możliwe przyczyny:

- Elektroda jest zużyta lub zanieczyszczona. Parametry elektrody (punkt zerowy, nachylenie charakterystyki) nie mieszczą się w dopuszczalnych granicach.
  - Oczyścić elektrodę
  - Zregenerować lub wymienić czujnik
- Niestabilna zmierzona wartość temperatury. Temperatura nie spełnia kryterium stabilności.
  - Podczas kalibracji utrzymać stałą temperaturę.
  - Wymienić roztwór buforowy.
  - Elektroda jest zużyta lub zanieczyszczona. Oczyścić lub zregenerować elektrodę.
- W celu wykonania kalibracji można również wyjąć elektrodę z medium i skalibrować ją w laboratorium. Ponieważ w czujnikach Memosens dane kalibracyjne są zapisane w pamięci, można zawsze stosować elektrody skalibrowane fabrycznie, dzięki czemu nie ma konieczności przerywania monitorowania procesu w celu wykonania kalibracji.

# 7.3 Elektrody redoks

## 7.3.1 Kalibracja jednopunktowa

Roztwory buforowe zawierają utleniacze i reduktory o wysokiej gęstości prądu wymiany. Zaletą takich roztworów buforowych są wyższe poziomy dokładności, lepsza powtarzalność i szybsze czasy odpowiedzi pomiarowej.

Podczas pomiaru potencjału redoks nie stosuje się kompensacji wpływu temperatury, ponieważ właściwości termiczne medium nie są znane. Pomimo tego, wraz z wynikiem pomiaru wskazywana jest temperatura.

Do tego rodzaju kalibracji należy stosować wzorcowe roztwory kalibracyjne, np. roztwory buforowe redoks oferowane przez Endress+Hauser.

Kalibracja elektrody redoks

- 1. Nacisnąć przycisk "E", aby wywołać menu główne.
- 2. Nacisnąć przycisk "+", aby przejść do menu "Calibration" [Kalibracja].
- 3. Nacisnąć przycisk "E", aby otworzyć menu.
  - └ Wyświetla się "mV (act)" [mV (bież)].
- 4. Wyjąć elektrodę z medium, przepłukać wodą destylowaną i osuszyć, a następnie zanurzyć w roztworze buforowym potencjału redoks.
- 5. Nacisnąć przycisk "+".
  - └ Wyświetla się komunikat "Insert sensor in med." [Włóż elektrodę do medium].
- 6. Nacisnąć przycisk "+".
  - ▶ Na wyświetlaczu pojawia się komunikat "wait for stable value" [poczekać na stabilną wartość].
- 7. Na wyświetlaczu wyświetli się aktualna wartość prądu wejściowego dla roztworu buforowego potencjału redoks.

H

8. Nacisnąć przycisk "+".

- └ Wyświetli się "Save Calib. Data?" [Zapisać dane kalibracji?]
- 9. Nacisnąć przycisk "E" i wybrać "yes" [tak], aby zatwierdzić.
- **10.** Wyjąć elektrodę z medium, przepłukać wodą destylowaną i osuszyć, a następnie umieścić ponownie w medium.

Aby wykonać kalibrację elektrod potencjału redoks, można również wyjąć je z medium i skalibrować w laboratorium.

Ponieważ w elektrodach Memosens dane kalibracyjne są zapisane w pamięci, można zawsze stosować elektrody skalibrowane fabrycznie, dzięki czemu przez dłuższy czas nie ma konieczności przerywania monitorowania procesu w celu wykonania kalibracji.

## 7.4 Funkcje urządzenia związane z kalibracją

Podczas pracy urządzenia nacisnąć przycisk "E", aby wywołać menu główne. Przyciski "+" i "-" służą do poruszania się po dostępnych opcjach menu. Gdy wyświetli się odpowiednia opcja menu, naciśnięcie przycisku 'E' powoduje otwarcie danego menu. Wybrać opcję "x Back" [Wstecz] znajdującą się na końcu każdego menu/menu podrzędnego, aby przejść na wyższy poziom w strukturze menu.

| Parametr    |                                                      | Opcje konfiguracji          | Opis                                                    |
|-------------|------------------------------------------------------|-----------------------------|---------------------------------------------------------|
| pH glass (e | l. szklana pH]                                       |                             | Kalibracja pomiaru pH.                                  |
|             | Calib. start [Start<br>kalib.]                       | Tylko odczyt                |                                                         |
|             | pH act. [pH bież.]                                   | Tylko odczyt                | Wskazanie bieżącej wartości pH                          |
|             | pH Buffer 1 [pH -<br>roztwór buforowy 1]             | Wartość liczbowa<br>pH      | Wskazanie wartości mierzonej dla roztworu<br>buforowego |
|             | pH Buffer 2 [pH -<br>roztwór buforowy 2]             | Wartość liczbowa<br>pH      | Wskazanie wartości mierzonej dla roztworu<br>buforowego |
|             | "Save Calib. Data?"<br>[Zapisać dane<br>kalibracji?] | Yes [Tak], No [Nie]         | Zapisywanie lub odrzucanie danych kalibracji            |
| Temperatu   | re [Temperatura]                                     |                             | Kalibracja pomiaru temperatury.                         |
|             | T cal. start [Start kal.<br>T]                       | Tylko odczyt                |                                                         |
|             | T cal. [Kal. T]                                      | Wartość liczbowa            |                                                         |
|             | "Save Calib. Data?"<br>[Zapisać dane<br>kalibracji?] | <b>Yes [Tak]</b> , No [Nie] | Zapisywanie lub odrzucanie danych kalibracji            |

# 8 Konserwacja

Przyrząd nie wymaga żadnej specjalnej konserwacji.

## 8.1 Czyszczenie

Przyrząd można czyścić suchą czystą ściereczką.

# 9 Akcesoria

## 9.1 Czujniki

## Elektrody szklane do pomiarów pH

Orbisint CPS11D

- Elektroda do pomiaru pH dla inżynierii procesowej, z łatwą w czyszczeniu diafragmą z PTFE
- Technologia Memosens
- Zamówienie zgodne z konfiguracją produktu, patrz Karta katalogowa (TI00028C/07/en)

#### Orbipore CPS91D

- Elektroda pH z technologią Memosens
- Z otwartym systemem referencyjnym dla mediów silnie zabrudzonych
- Zamówienie zgodne z wymaganą wersją, patrz Karta katalogowa (TI00375C/07/en)

Orbipac CPF81D

- Kompaktowa elektroda pH do montażu w rurociągu lub do pracy zanurzeniowej w wodzie przemysłowej lub w ściekach
- Zamówienie zgodne z konfiguracją produktu, patrz Karta katalogowa (TI00191C/07/EN)

#### Elektrody redoks

Orbisint CPS12D

- Elektroda redoks z technologią Memosens
- Łatwa w czyszczeniu diafragma z PTFE
- Zamówienie zgodne z wymaganą wersją, patrz Karta katalogowa (TI00367C/07/en)

#### Orbipore CPS92D

- Elektroda redoks z technologią Memosens
- Z otwartym systemem referencyjnym dla mediów silnie zabrudzonych
- Zamówienie zgodne z wymaganą wersją, patrz Karta katalogowa (TI00435C/07/en)

#### Orbipac CPF82D

- Kompaktowa elektroda redoks do montażu w rurociągu lub do pracy zanurzeniowej w wodzie przemysłowej lub w ściekach
- Zamówienie zgodne z konfiguracją produktu, patrz Karta katalogowa (TI00191C/07/EN)

# 10 Diagnostyka, wykrywanie i usuwanie usterek

Rozdział ten zawiera przegląd możliwych błędów i ich przyczyn, mający na celu ułatwienie ich identyfikacji i usuwania.

# 10.1 Wskazówki dotyczące lokalizacji i usuwania usterek

## **A** OSTRZEŻENIE

## Niebezpieczeństwo! Napięcie elektryczne!

 Diagnostyka usterek rejestratora nie może odbywać się na otwartym i włączonym urządzeniu!

| Wyświetlacz                                 | Przyczyna                                             | Rozwiązanie                    |
|---------------------------------------------|-------------------------------------------------------|--------------------------------|
| Brak wskazania wartości mierzonej           | Brak zasilania                                        | Sprawdzić zasilanie przyrządu. |
|                                             | Zasilanie włączone, urządzenie<br>uszkodzone          | Urządzenie wymaga wymiany.     |
| Wyświetlany jest komunikat<br>diagnostyczny | Listę komunikatów diagnostycznych zamie<br>rozdziale. | szczono w następnym            |

# 10.2 Komunikaty diagnostyczne

Komunikat diagnostyczny składa się z kodu diagnostycznego i tekstu komunikatu.

Kod diagnostyczny składa się z kategorii błędu zgodnie z NAMUR NE 107 i numeru komunikatu.

Kategoria błędu (litera przed numerem komunikatu)

- F = Wykryto niewłaściwe działanie urządzenia.
- Wiarygodność pomiaru wartości mierzonej w danym kanale nie jest gwarantowana. Przyczynę wadliwego działania należy stwierdzić w punkcie pomiarowym. Każdy z podłączonych sterowników należy ustawić na tryb ręczny.
- M = Konieczna obsługa, działania należy wykonać jak najszybciej.
   Wartości pomiarowe są wciąż prawidłowe. Nie jest wymagane podjęcie natychmiastowych działań. Jednak odpowiednie działania konserwacyjne mogłyby zapobiec usterce w przyszłości.
- C = Sprawdzenie, pętla czekania (brak błędu).
   Na urządzeniu wykonywane są prace konserwacyjne. Odczekać do zakończenia prac.
- S = Poza specyfikacją, punkt pomiarowy pracuje poza swoimi specyfikacjami.
   Praca urządzenia jest wciąż możliwa. Jednak istnieje ryzyko przyspieszonego zużycia, skrócenia czasu eksploatacji i zmniejszenia dokładności. Przyczynę wadliwego działania należy ustalić poza punktem pomiarowym.

## Przykłady wyświetlanych komunikatów:

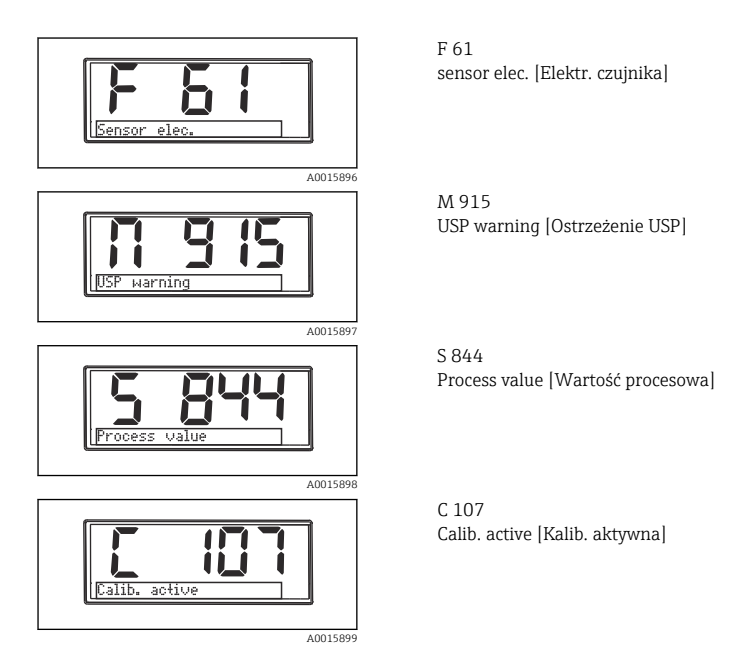

| Kod<br>diagnostycz<br>ny | Tekst komunikatu                   | Opis                                                                                                    |
|--------------------------|------------------------------------|----------------------------------------------------------------------------------------------------|
| F5                       | Sensor data [Dane czujnika]        | Nieprawidłowe dane czujnika.<br>Rozwiązanie:<br>• Zaktualizować dane przetwornika<br>• Wymienić czujnik                        |
| F12                      | Writing data [Zapis danych]        | Zapisanie danych czujnika nie jest możliwe.<br>Rozwiązanie:<br>• Powtórzyć zapisywanie danych czujnika<br>• Wymienić czujnik   |
| F13                      | Sensor type [Typ czujnika]         | Nieprawidłowy typ czujnika.<br>Rozwiązanie:<br>Zmienić czujnik na taki, który jest zgodny z konfiguracją.                      |
| F61                      | sensor elec. [Elektr.<br>czujnika] | Uszkodzenie modułu elektroniki czujnika.<br>Rozwiązanie:<br>• Wymienić czujnik<br>• Skontaktować się z Serwisem Endress+Hauser |
| F62                      | Sens. Connect [Podł.<br>czujnika]  | Podłączenie czujnika.<br>Rozwiązanie:<br>• Wymienić czujnik<br>• Skontaktować się z Serwisem Endress+Hauser                    |

| Kod<br>diagnostycz<br>ny | Tekst komunikatu                   | Opis                                                                                                    |
|--------------------------|------------------------------------|----------------------------------------------------------------------------------------------------|
| F100                     | Sensor comm. [Kom.<br>czujnika]    | Brak komunikacji z czujnikiem.<br>Możliwe przyczyny:<br>Czujnik nie jest połączony<br>Nieprawidłowe połączenie czujnika<br>Zwarcie w przewodzie czujnika<br>Zwarcie w sąsiednim kanale<br>Nieprawidłowo przerwana aktualizacja oprogramowania czujnika<br>Rozwiązanie:<br>Sprawdzić podłączenie przewodu czujnika<br>Sprawdzić, czy nie nastąpiło zwarcie w przewodzie czujnika<br>Wymienić czujnik<br>Uruchomić ponownie aktualizację oprogramowania<br>Skontaktować się z Serwisem Endress+Hauser |
| F118                     | Glass crack [Pęknięcie<br>szkła]   | <ul> <li>Alarm po pęknięciu szkła elektrody.</li> <li>Zbyt niska impedancja elektrody szklanej.</li> <li>Rozwiązanie: <ul> <li>Sprawdzić, czy w elektrodzie nie ma pęknięć ani rys</li> <li>Sprawdzić temperaturę medium</li> </ul> </li> <li>Sprawdzić, czy głowica wtykowa elektrody nie jest wilgotna i w razie konieczności wytrzeć ją</li> <li>Wymienić czujnik</li> </ul>                                                                                                    |
| F120                     | Sensor ref. [Czujnik ref.]         | Alarm czujnika referencyjnego.<br>Zbyt niska impedancja czujnika referencyjnego.<br>Rozwiązanie:<br>• Sprawdzić, czy w elektrodzie nie ma pęknięć ani rys<br>• Sprawdzić temperaturę medium<br>• Sprawdzić, czy głowica wtykowa elektrody nie jest wilgotna i w razie<br>konieczności wytrzeć ją<br>• Wymienić czujnik                                                                                                    |
| F124                     | Sensor glass [Szkło<br>elektrody]  | <ul> <li>Alarm przekroczenia wartości granicznej elektrody szklanej.</li> <li>Zbyt wysoka impedancja elektrody szklanej.</li> <li>Rozwiązanie: <ul> <li>Sprawdzić i w razie potrzeby wymienić elektrodę pH</li> <li>Sprawdzić wartość graniczną elektrody szklanej, skorygować ją w razie potrzeby</li> <li>Wymienić czujnik</li> </ul> </li> </ul>                                                                                                    |
| F142                     | Sensor signal [Sygnał<br>czujnika] | Sprawdzanie czujnika.<br>Brak wskazania przewodności.<br>Możliwe przyczyny:<br>• Czujnik w powietrzu<br>• Uszkodzony czujnik<br>Rozwiązanie:<br>• Sprawdzić sposób montażu<br>• Wymienić czujnik                                                                                                    |

| Kod<br>diagnostycz<br>ny | Tekst komunikatu                                | Opis                                                                                                    |
|--------------------------|-------------------------------------------------|----------------------------------------------------------------------------------------------------|
| F143                     | Self-test [Autodiagnostyka]                     | Błąd autodiagnostyki czujnika.<br>Rozwiązanie:<br>• Wymienić czujnik<br>• Skontaktować się z Serwisem Endress+Hauser                                                                                                    |
| F845                     | Device id [ID przyrządu]                        | Wadliwa konfiguracja sprzętowa                                                                                                    |
| F846                     | Param error [Błąd param.]                       | Nieprawidłowa suma kontrolna parametru<br>Możliwa przyczyna:<br>Aktualizacja oprogramowania<br>Rozwiązanie:<br>Przywrócić ustawienia fabryczne parametru                                                                                                    |
| F847                     | Couldn't save param [Nie<br>zapisano parametru] | Nie można zapisać parametru                                                                                                    |
| F848                     | Calib AO1 [Kalib. AO1]                          | Nieprawidłowe dane kalibracyjne wyjścia analogowego 1                                                                                                    |
| F849                     | Calib AO2 [Kalib. AO2]                          | Nieprawidłowe dane kalibracyjne wyjścia analogowego 2                                                                                                    |
| F904                     | Process check [Sprawdzenie<br>procesu]          | Alarm podczas sprawdzania procesu (PCS).<br>Sygnał pomiarowy pozostaje niezmienny przez dłuższy czas.<br>Możliwe przyczyny<br>Zabrudzony czujnik lub czujnik w powietrzu<br>Żle ukierunkowany przepływ wokół czujnika lub brak przepływu<br>Uszkodzony czujnik<br>Błąd oprogramowania<br>Rozwiązanie:<br>Sprawdzić układ elektrody<br>Sprawdzić czujnik<br>Wykonać restart programowy |

| Kod<br>diagnostycz<br>ny | Tekst komunikatu                       | Opis                                                                                                    |
|--------------------------|----------------------------------------|----------------------------------------------------------------------------------------------------|
| C107                     | Calib. active [Kalib.<br>aktywna]      | Trwa kalibracja czujnika.<br>Rozwiązanie:<br>Zaczekać do końca kalibracji                                                                                                    |
| C154                     | No calib. data [Brak danych<br>kalib.] | Sensor data [Dane czujnika].<br>Brak danych kalibracji, zostaną zastosowane ustawienia fabryczne.<br>Rozwiązanie:<br>• Sprawdzić dane kalibracyjne czujnika<br>• Kalibracja stałej celi czujnika |
| C850                     | Simu AO1 [Symu. AO1]                   | Aktywna symulacja wyjścia analogowego 1                                                                                                    |
| C851                     | Simu AO2 [Symu. AO2]                   | Aktywna symulacja wyjścia analogowego 2                                                                                                    |
| C853                     | Download act. [Trwa<br>pobieranie]     | Trwa przesyłanie parametru                                                                                                    |

| Kod<br>diagnostycz<br>ny | Tekst komunikatu                                  | Opis                                                                                                    |
|--------------------------|---------------------------------------------------|----------------------------------------------------------------------------------------------------|
| S844                     | Process value [Wartość<br>procesowa]              | Wartość pomiarowa poza określonym zakresem pomiarowym.<br>Wartość pomiarowa poza określonym zakresem pomiarowym<br>Możliwe przyczyny:<br>• Czujnik w powietrzu<br>• Kieszenie powietrzne w armaturze<br>• Źle ukierunkowany przepływ wokół czujnika<br>• Uszkodzony czujnik<br>Rozwiązanie:<br>• Zwiększyć wartość procesową<br>• Sprawdzić układ elektrody<br>• Zmienić typ czujnika na inny |
| S910                     | Limit switch [Przełącznik<br>wartości granicznej] | Włączona sygnalizacja wartości granicznej                                                                                                    |

| Kod<br>diagnostycz<br>ny | Tekst komunikatu                       | Opis                                                                                                    |
|--------------------------|----------------------------------------|----------------------------------------------------------------------------------------------------|
| M126                     | Sensor Check [Sprawdzanie<br>czujnika] | Sprawdzić czujnik.<br>Elektroda w złym stanie.<br>Możliwe przyczyny:<br>• Membrana szklana zablokowana lub wysuszona<br>• Zablokowana membrana<br>Rozwiązanie:<br>• Wyczyścić lub zregenerować czujnik<br>• Wymienić czujnik                                                                  |
| M500                     | Not stable [Brak<br>stabilności]       | Kalibracja została przerwana.<br>Główna wartość mierzona niestabilna.<br>Możliwe przyczyny:<br>Zużycie elektrody<br>Okresowo sucha elektroda<br>Wartość dla roztworu buforowego nie jest stała<br>Rozwiązanie:<br>Sprawdzić i w razie potrzeby wymienić czujnik<br>Sprawdzić roztwór buforowy |

## 10.3 Historia zmian oprogramowania

#### Historia zmian

Numer wersji oprogramowania podany na tabliczce znamionowej i w instrukcji obsługi określa wersję przyrządu w formacie: XX.YY.ZZ (przykładowo 01.02.01).

XX Zmiana wersji głównej. Brak kompatybilności. Zmianie ulega przyrząd i instrukcja obsługi.

| Historia zmian |                                                                                    |
|----------------|------------------------------------------------------------------------------------|
| YY             | Zmiana funkcji i działania. Kompatybilność zachowana. Zmiany w instrukcji obsługi. |
| ZZ             | Poprawki i zmiany wewnętrzne. Brak zmian w instrukcji obsługi.                     |

| Data    | Wersja firmware | Zmiany                                          | Oznaczenie dokumentacji |
|---------|-----------------|-------------------------------------------------|-------------------------|
| 09/2011 | 01.01.zz        | Pierwsza wersja oprogramowania                  | BA01032cpl              |
| 06/2014 | 02.00zz         | Zmiana wartości granicznych dla czujnika        | BA01032C/09/en/02.14    |
| 11/2019 | 02.01.zz        | Wyższy poziom ochrony hasła użytkownika         | BA01032C/09/PL/03.19    |
| 09/2022 | 02.01.zz        | Brak zmian funkcji i działania; poprawki błędów | BA01032C/31/pl/04.22    |

# 10.4 Części zamienne

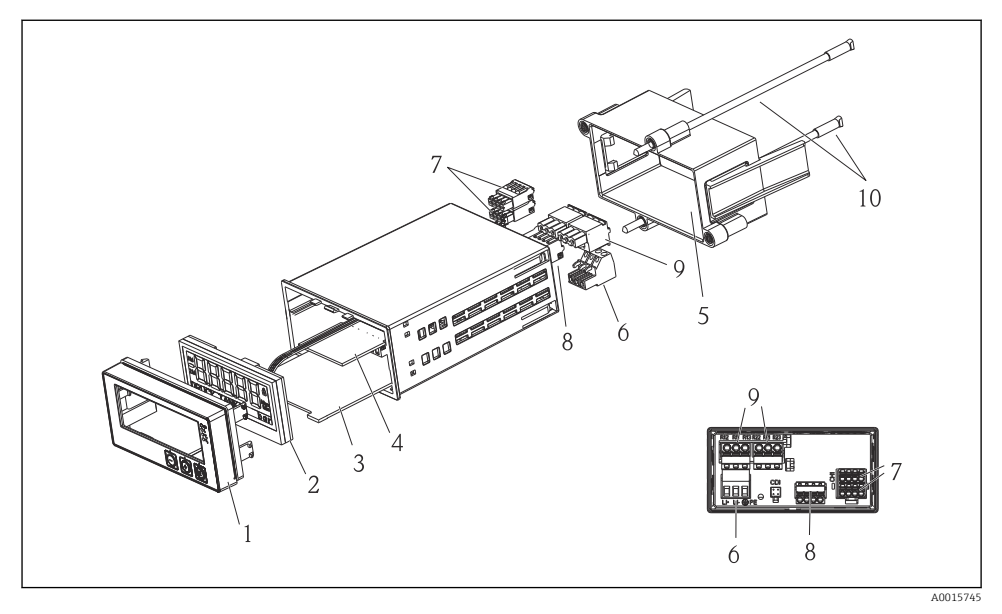

🖻 4 Części zamienne przetwornika procesowego RMA42

| Nr pozycji | Opis                                                                   | Kod zamówieniowy |
|------------|------------------------------------------------------------------------|------------------|
| 1          | Panel przedni obudowy + folia, z przyciskami CM14, bez<br>wyświetlacza | XPM0004-DA       |
| 2          | CPU/Płyta wyświetlacza CM14 pH, redoks (elektrody szklane)             | XPM0004-CM       |
| 3          | Płyta główna 24-230VDC/AC, CM14                                        | XPM0004-NA       |
| 4          | Płyta przekaźnikowa + 2 przekaźniki wartości granicznych               | RIA45X-RA        |

| Nr pozycji | Opis                                                  | Kod zamówieniowy |
|------------|-------------------------------------------------------|------------------|
| 5          | Ramka mocująca obudowy W07                            | 71069917         |
| 6          | Zacisk, 3-biegunowy (zasilanie)                       | 50078843         |
| 7          | Zacisk wtykowy, 4-biegunowy (wejście Memosens)        | 71037350         |
| 8          | Zacisk wtykowy, 4-biegunowy (wyjście prądowe)         | 71075062         |
| 9          | Zacisk wtykowy, 3-biegunowy (wejście przekaźnikowe)   | 71037408         |
| 10         | Kołek gwintowany do mocowania obudowy, długość 105 mm | 71081257         |

## 10.5 Zwrot

W przypadku zwrotu przyrządu, np. w celu naprawy, należy go zapakować w sposób gwarantujący odpowiednie zabezpieczenie. Najlepszą ochronę zapewnia oryginalne opakowanie. Naprawy mogą być wykonywane wyłącznie przez serwis Endress+Hauser.

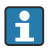

Podczas wysyłania przyrządu do naprawy należy dołączyć notatkę z opisem błędu oraz aplikacji.

# 10.6 Utylizacja

Urządzenie zawiera podzespoły elektroniczne, w związku z czym musi być utylizowane jako odpad elektroniczny. Prosimy przestrzegać obowiązujących krajowych przepisów dotyczących utylizacji tych odpadów.

# 11 Dane techniczne

## 11.1 Wielkości wejściowe

#### 11.1.1 Zmienne mierzone

--> Dokumentacja podłączonego czujnika

## 11.1.2 Zakresy pomiarowe

--> Dokumentacja podłączonego czujnika

## 11.1.3 Typy wejść

Wejścia czujników cyfrowych, Memosens i protokół Memosens

## 11.1.4 Parametry przewodów

#### Typ przewodu

Przewód pomiarowy do transmisji danych w technologii Memosens lub przewód stały, zakończone tulejkami kablowymi

## Długość przewodu

Maks. 100 m (330 ft)

## 11.2 Wielkości wyjściowe

### 11.2.1 Sygnał wyjściowy

 $2 \ge 0.4 \ldots 20$  mA aktywny, wyjście separowane galwanicznie od obwodu czujnika oraz od pozostałych wyjść

## 11.2.2 Obciążenie

Maks. 500 Ω

## 11.2.3 Linearyzacja/Charakterystyka przenoszenia sygnału pomiarowego

Liniowa

## 11.2.4 Wyjście alarmowe

Wyjście alarmowe jest wyjściem typu "otwarty kolektor". Gdy nie występuje stan alarmowy, wyjście jest zwarte. W razie wystąpienia usterki (F - brak zasilania) wyjście jest otwarte.

| Prąd maks.     | 200 mA  |
|----------------|---------|
| Napięcie maks. | 30 V DC |

## 11.3 Wyjścia prądowe, aktywne

#### 11.3.1 Zakres

0 ... 23 mA

## 11.3.2 Charakterystyka sygnału

Liniowa

#### 11.3.3 Specyfikacja elektryczna

#### Napięcie wyjściowe

Maks. 24 V

## 11.3.4 Parametry przewodów

#### Typ przewodu

Zalecenie: przewód ekranowany

#### Przekrój przewodu

Maks. 1,5 mm<sup>2</sup> (16 AWG)

## 11.4 Wyjścia przekaźnikowe

## 11.4.1 Typy wyjść przekaźnikowych

2 styki przełączne

## 11.4.2 Parametry przełączania przekaźników

- Maks. 3 A24 V DC
- Maks. 3 A253 V AC

Min. 100 mW (5 V / 10 mA)

## 11.4.3 Parametry przewodów

## Przekrój przewodu

Maks. 2,5 mm<sup>2</sup> (14 AWG)

## 11.5 Podłączenie

## 11.5.1 Podłączenie elektryczne

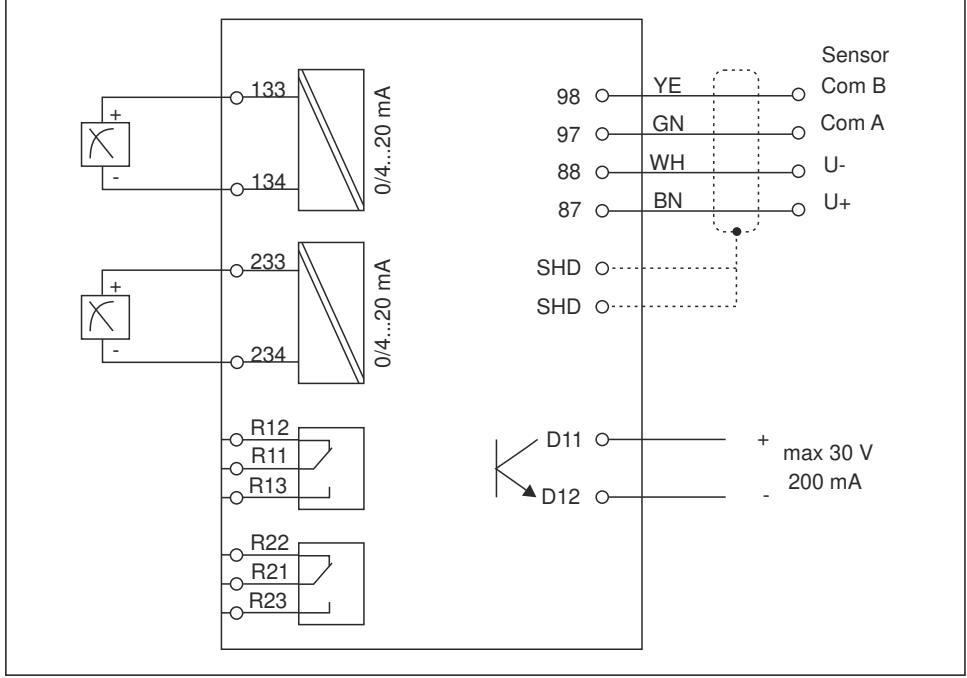

A0015303

| Podłączenie   | Opis                                                     |
|---------------|----------------------------------------------------------|
| 87            | Zacisk przewodu Memosens, brązowy, zasilanie czujnika U+ |
| 88            | Zacisk przewodu Memosens, biały, zasilanie czujnika U-   |
| 97            | Zacisk przewodu Memosens, zielony, Com A                 |
| 98            | Zacisk przewodu Memosens, żółty, Com B                   |
| SHD           | Zacisk przewodu Memosens, ekran                          |
| D11           | Zacisk wyjścia alarmowego, +                             |
| D12           | Zacisk wyjścia alarmowego, -                             |
| L/+           |                                                          |
| N/-           | Zacisk zasilania przetwornika                            |
| ⊜ PE          |                                                          |
| 133           | Zacisk wyjścia analogowego 1, +                          |
| 134           | Zacisk wyjścia analogowego 1, -                          |
| 233           | Zacisk wyjścia analogowego 2, +                          |
| 234           | Zacisk wyjścia analogowego 2, -                          |
| R11, R12, R13 | Zacisk przekaźnika 1                                     |
| R21, R22, R23 | Zacisk przekaźnika 2                                     |

## 11.5.2 Napięcie zasilania

Szerokozakresowe źródło napięcia 24 ... 230 V AC/DC (-20 % / +10 %) 50/60Hz

Urządzenie nie posiada wyłącznika zasilania

- Użytkownik powinien w bezpośrednim sąsiedztwie przyrządu zamontować wyłącznik z odpowiednim zabezpieczeniem.
- Powinien to być przełącznik lub odłącznik zasilania, oznakowany jako wyłącznik sieciowy dla tego urządzenia.

## 11.5.3 Pobór mocy

Maks. 13,8 VA / 6,6 W

## 11.6 Parametry metrologiczne

#### 11.6.1 Czas odpowiedzi

Wyjścia prądowe

 $t_{90}$  = maks. 500 ms przy wzroście od 0 do 20 mA

#### 11.6.2 Temperatura odniesienia

25 °C (77 °F)

-

## 11.6.3 Maksymalny błąd pomiarowy wejść

--> Dokumentacja podłączonego czujnika

## 11.6.4 Rozdzielczość wyjścia prądowego

> 13 bitów

## 11.6.5 Powtarzalność

--> Dokumentacja podłączonego czujnika

## 11.7 Warunki montażowe

#### 11.7.1 Wskazówki montażowe

#### Miejsce montażu

Wycięcie w tablicy: 92x 45 mm (3,62 x 1,77 in)

Grubość tablicy: maks. 26 mm (1 in)

## Pozycja montażowa

Pozycja montażowa powinna zapewniać odpowiednią czytelność wskazań przyrządu.

Maks. zakres kąta widzenia: +/- 45° we wszystkich kierunkach od osi centralnej wyświetlacza.

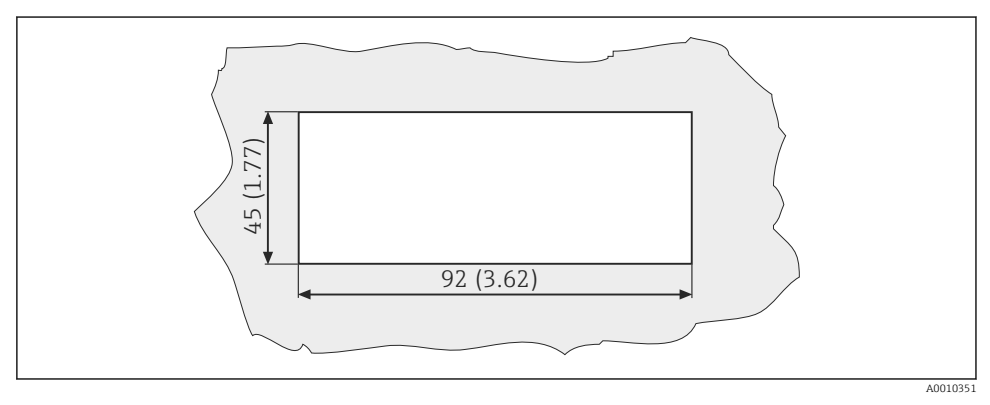

☑ 5 Otwór montażowy i wymiary zabudowy w mm (calach)

## 11.8 Środowisko

#### 11.8.1 Temperatura otoczenia

-10 ... +60 °C (14 ... 140 °F)

## 11.8.2 Temperatura składowania

-40 ... +85 °C (-40 ... +185 °F)

## 11.8.3 Wysokość n.p.m. w miejscu pracy

< 2 000 m (6 561 ft) n.p.m.

## 11.8.4 Kompatybilność elektromagnetyczna

Emisja zakłóceń i odporność na zakłócenia zgodnie z normą EN 61326-1: klasa A dla przemysłu

## 11.8.5 Stopień ochrony

#### Panel czołowy

Panel czołowy IP65 / NEMA 4X

#### Obudowa

IP20, zabezpieczenie przed porażeniem

## 11.8.6 Wilgotność względna

5 ... 85 % bez kondensacji

## 11.9 Budowa mechaniczna

#### 11.9.1 Wymiary

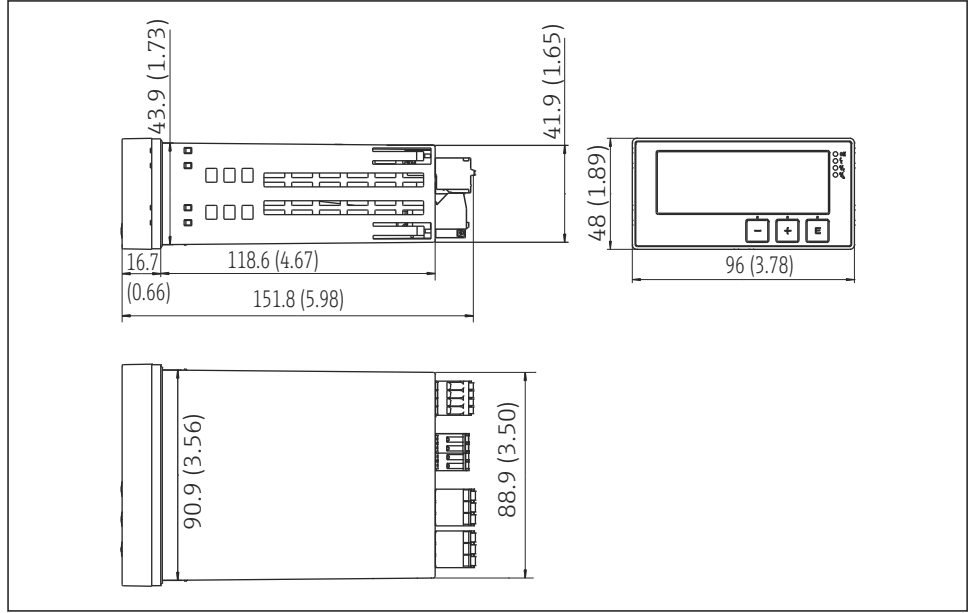

A0015925

Wymiary przetwornika w mm (calach)

#### 11.9.2 Masa

0,3 kg (0,66 lbs)

#### 11.9.3 Materiały

Obudowa: Folia z przodu przyrządu: Poliwęglan Poliester, odporny na promieniowanie UV

### 11.9.4 Zaciski

Przewód maks. 2,5 mm² (22-14 AWG; moment dokręcenia 0,4 Nm (3,5 lb in)), przekaźnik

## 11.10 Wyświetlacz i przyciski obsługi

#### 11.10.1 Przyciski obsługi

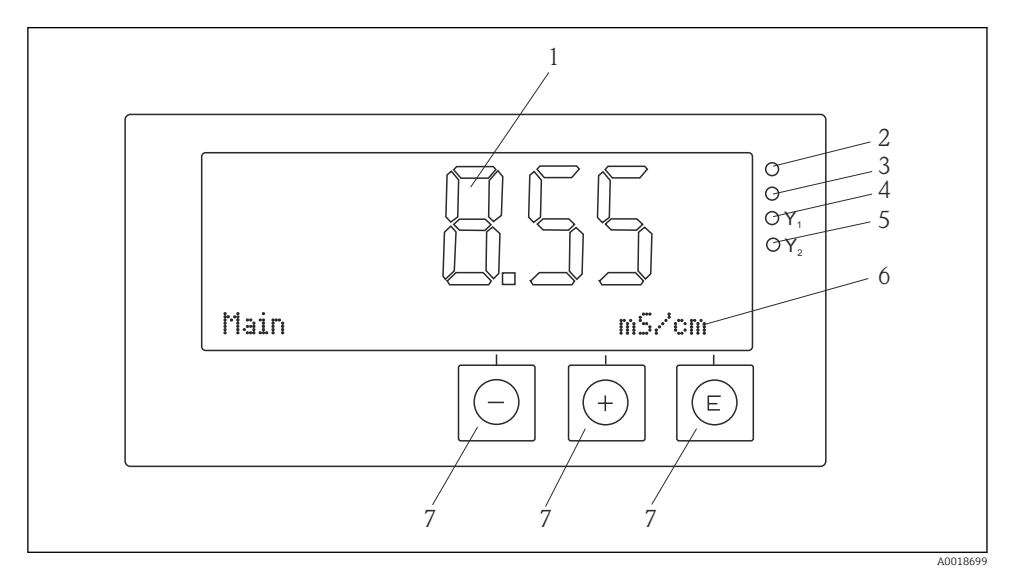

- Wyświetlacz i przyciski obsługi
- 1 Wyświetlacz ciekłokrystaliczny wskazujący wartości mierzone i dane konfiguracyjne
- 2 Wskaźnik statusu przyrządu LED, podłączone zasilanie
- 3 Wskaźnik statusu przyrządu LED, funkcja alarmu
- 4 Wskaźnik statusu przyrządu LED, przekaźnik przełącznika wartości granicznej 1
- 5 Wskaźnik statusu przyrządu LED, przekaźnik przełącznika wartości granicznej 2
- 6 Matryca punktowa do wyświetlania wymiarów i opcji menu
- 7 Przyciski obsługi

## 11.11 Certyfikaty i dopuszczenia

## 11.11.1 Znak €€

## Deklaracja zgodności

Wyrób spełnia wymagania zharmonizowanych norm europejskich.

Jest on zgodny z wymogami prawnymi dyrektyw UE.

Producent potwierdza wykonanie testów produktu z wynikiem pozytywnym poprzez umieszczenie na nim znaku  ${\bf C}{\bf c}.$ 

## Inne normy i zalecenia

- PN-EN 60529: Stopnie ochrony zapewnianej przez obudowy (Kod IP)
- PN-EN 61010-1:

Wymagania bezpieczeństwa dotyczące elektrycznych przyrządów pomiarowych, automatyki i urządzeń laboratoryjnych

# Spis haseł

# В

| Bezpieczeństwo  | eksploatacii  |   |     |   |   |   |   |   |   |   |   |   | 4 |
|-----------------|---------------|---|-----|---|---|---|---|---|---|---|---|---|---|
| Бевриссвениение | choproducacji | • | • • | • | • | • | • | • | • | • | • | • | - |

# К

| Kalibracja                           |    |
|--------------------------------------|----|
| Elektrody pH                         | 22 |
| Elektrody redoks                     | 24 |
| Kalibracja zakończona niepowodzeniem | 24 |
| Komunikaty diagnostyczne             | 27 |
| Komunikaty o błędach                 | 27 |
| Konfiguracja przyrządu               |    |
| Ochrona dostępu                      | 15 |
|                                      |    |

# 0

| Odbiór dostawy |  |  |  |  |  |  |  |  |  |  |  |  |  |  |  |  |  |  |  |  | 6 |
|----------------|--|--|--|--|--|--|--|--|--|--|--|--|--|--|--|--|--|--|--|--|---|
|----------------|--|--|--|--|--|--|--|--|--|--|--|--|--|--|--|--|--|--|--|--|---|

# Ρ

| Personel     |          |
|--------------|----------|
| Wymagania    | í        |
| Przepisy BHP | <u>'</u> |

# S

| Składowanie             | 7  |
|-------------------------|----|
| Symbole                 |    |
| Tryb edycji             | 13 |
| Wyświetlacz             | 13 |
| Symbole na wyświetlaczu | 13 |

# Т

| W                    |   |
|----------------------|---|
| Transport            | 7 |
| Tabliczka znamionowa | 7 |

| Wyjścia przekaźnikowe . |  |  |  |  |  |  |  |  |  |  |  |  |  |  | 20 |
|-------------------------|--|--|--|--|--|--|--|--|--|--|--|--|--|--|----|
|-------------------------|--|--|--|--|--|--|--|--|--|--|--|--|--|--|----|

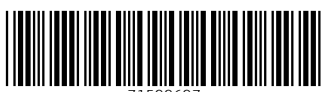

71599697

# www.addresses.endress.com

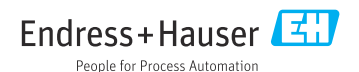